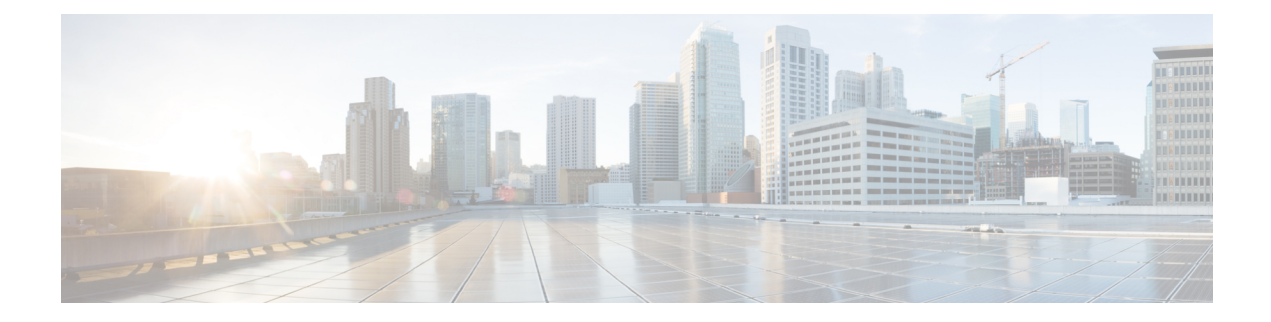

# **Managing the Server**

This chapter includes the following sections:

- Toggling the Locator LED, on page 1
- Toggling the Front Locator LED for the Chassis, on page 2
- Toggling the Locator LED for a Hard Drive, on page 3
- Clearing Personality Configuration, on page 3
- Selecting a Time Zone, on page 4
- Managing the Server Boot Order, on page 7
- Resetting the Server, on page 22
- Shutting Down the Server, on page 23
- Managing Server Power, on page 24
- Configuring Power Policies, on page 26
- Configuring Fan Policies, on page 37
- Configuring DIMM Block Listing, on page 40
- Configuring BIOS Settings, on page 41
- BIOS Profiles, on page 45
- Secure Boot Certificate Management, on page 48
- Updating Firmware on Server Components, on page 52
- Viewing Product ID (PID) Catalog Details, on page 53
- Uploading and Activating a PID Catalog, on page 54
- Deleting a PID Catalog, on page 56
- Persistent Memory Module, on page 57

## **Toggling the Locator LED**

#### Before you begin

You must log in with user or admin privileges to perform this task.

|        | Command or Action      | Purpose                      |
|--------|------------------------|------------------------------|
| Step 1 | Server # scope chassis | Enters chassis command mode. |

|        | Command or Action                            | Purpose                                              |
|--------|----------------------------------------------|------------------------------------------------------|
| Step 2 | Server /chassis # set locator-led {on   off} | Enables or disables the chassis locator LED.         |
| Step 3 | Server /chassis # commit                     | Commits the transaction to the system configuration. |

This example disables the chassis locator LED and commits the transaction:

```
Server# scope chassis
Server /chassis # set locator-led off
Server /chassis *# commit
Server /chassis #
```

## **Toggling the Front Locator LED for the Chassis**

This option is available only on some UCS C-Series servers.

#### Before you begin

You must log in with user or admin privileges to perform this task.

#### Procedure

|        | Command or Action                                  | Purpose                                              |
|--------|----------------------------------------------------|------------------------------------------------------|
| Step 1 | Server # scope chassis                             | Enters chassis command mode.                         |
| Step 2 | Server /chassis # set front-locator-led {on   off} | Enables or disables the chassis locator LED.         |
| Step 3 | Server /chassis # commit                           | Commits the transaction to the system configuration. |

#### Example

This example disables the chassis locator LED and commits the transaction:

```
Server# scope chassis
Server /chassis # set front-locator-led off
Server /chassis *# commit
```

Server /chassis #

## **Toggling the Locator LED for a Hard Drive**

This action is available only on some UCS C-Series servers.

#### Before you begin

You must log in with user or admin privileges to perform this task.

#### Procedure

|        | Command or Action                                | Purpose                                                                                                    |
|--------|--------------------------------------------------|----------------------------------------------------------------------------------------------------|
| Step 1 | Server # scope chassis                           | Enters chassis command mode.                                                                                                    |
| Step 2 | Server/chassis # scope hdd                       | Enters hard disk drive (HDD) command mode.                                                                                                    |
| Step 3 | Server /chassis/hdd # locateHDD drivenum {1   2} | Where <i>drivenum</i> is the number of the hard drive<br>whose locator LED you want to set. A value of<br>1 turns the LED on while a value of 2 turns the<br>LED off. |

#### Example

This example turns on the locator LED on HDD 2:

```
Server# scope chassis
Server /chassis # scope hdd
Server /chassis/hdd # locateHDD 2 1
HDD Locate LED Status changed to 1
Server /chassis/hdd # show
Name
                Status
                                  LocateLEDStatus
_____ ____
HDD1_STATUS present
HDD2_STATUS present
                                  TurnOFF
                                  TurnON
HDD3_STATUS
                absent
                                  TurnOFF
HDD4 STATUS
                absent
                                  TurnOFF
```

Server /chassis/hdd #

## **Clearing Personality Configuration**

#### Before you begin

You must log in with admin privileges to perform this task.

#### Procedure

Step 1 Server # scope chassis

Enters chassis command mode.

**Step 2** Server chassis # clear-personality

Clears the personality configuration.

## **Selecting a Time Zone**

### **Selecting a Time Zone**

Selecting a time zone helps you choose a local time zone so that you can view the local time rather than the default machine time. Cisco IMC Web UI and the CLI provide you options to choose and set a time zone of your choice.

Setting the time zone to your local time will apply the time zone variable to all the services that utilize the system timing. This impacts the logging information and is utilized in the following applications of the Cisco IMC:

- · Fault summary and fault history logs
- Cisco IMC log
- rsyslog

When you set a local time, the timestamp on the applications that you can view are updated with the local time that you have chosen.

### Selecting a Time Zone

#### Before you begin

You must log in with user or admin privileges to perform this task.

|        | Command or Action                                                                               | Purpose                                                                                                    |
|--------|-------------------------------------------------------------------------------------------------|----------------------------------------------------------------------------------------------------|
| Step 1 | Server # scope CIMC                                                                             | Enters Cisco IMC command mode.                                                                                        |
| Step 2 | Server /CIMC # timezone-select                                                                  | Displays a list of continents and oceans.                                                                             |
| Step 3 | Enter the number corresponding to your continent or ocean.                                      | A list of all the countries or regions of the chosen continent or ocean displays.                                     |
| Step 4 | Enter the number corresponding to the country or region that you want to set as your time zone. | If a country or a region has more than one time<br>zones, a list of time zones in that country or<br>region displays. |
| Step 5 | Enter the number corresponding to time zone.                                                    | <b>Is the above information OK?</b> message appears.                                                                  |
| Step 6 | Enter 1.                                                                                        | Continue?[y N]: prompt appears.                                                                                       |

L

|        | Command or Action                                           | Purpose                                                                 |
|--------|-------------------------------------------------------------|-------------------------------------------------------------------------|
| Step 7 | Enter $\mathbf{y}$ if you want to set the chosen time zone. | The chosen time zone is set as the time zone for your Cisco IMC server. |

#### Example

This example sets the time zone:

```
Server# scope CIMC
Server /CIMC # timezone-select
Please identify a location so that time zone rules can be set correctly.
Please select a continent or ocean.
1) Africa
2) Americas
3) Antarctica
4) Arctic Ocean
5) Asia
6) Atlantic Ocean
7) Australia
8) Europe
9) Indian Ocean
10) Pacific Ocean
#? 2
Please select a country whose clocks agree with yours.
1) Anguilla
2) Antigua & Barbuda
3) Argentina
4) Aruba
5) Bahamas
6) Barbados
7) Belize
8) Bolivia
9) Brazil
10) Canada
11) Caribbean Netherlands
12) Cayman Islands
13) Chile
14) Colombia
15) Costa Rica
16) Cuba
17) Curacao
18) Dominica
19) Dominican Republic
20) Ecuador
21) El Salvador
22) French Guiana
23) Greenland
24) Grenada
25) Guadeloupe
26) Guatemala
27) Guyana
28) Haiti
29) Honduras
30) Jamaica
31) Martinique
32) Mexico
33) Montserrat
34) Nicaragua
35) Panama
```

37) Peru 38) Puerto Rico 39) St Barthelemy 40) St Kitts & Nevis 41) St Lucia 42) St Maarten (Dutch part) 43) St Martin (French part) 44) St Pierre & Miquelon 45) St Vincent 46) Suriname 47) Trinidad & Tobago 48) Turks & Caicos Is 49) United States 50) Uruquay 51) Venezuela 52) Virgin Islands (UK) 53) Virgin Islands (US) #? 49 Please select one of the following time zone regions. 1) Eastern Time 2) Eastern Time - Michigan - most locations 3) Eastern Time - Kentucky - Louisville area Eastern Time - Kentucky - Wayne County
 Eastern Time - Indiana - most locations 6) Eastern Time - Indiana - Daviess, Dubois, Knox & Martin Counties 7) Eastern Time - Indiana - Pulaski County 8) Eastern Time - Indiana - Crawford County 9) Eastern Time - Indiana - Pike County 10) Eastern Time - Indiana - Switzerland County 11) Central Time 12) Central Time - Indiana - Perry County 13) Central Time - Indiana - Starke County 14) Central Time - Michigan - Dickinson, Gogebic, Iron & Menominee Counties 15) Central Time - North Dakota - Oliver County 16) Central Time - North Dakota - Morton County (except Mandan area) 17) Central Time - North Dakota - Mercer County 18) Mountain Time 19) Mountain Time - south Idaho & east Oregon 20) Mountain Standard Time - Arizona (except Navajo) 21) Pacific Time 22) Alaska Time 23) Alaska Time - Alaska panhandle 24) Alaska Time - southeast Alaska panhandle 25) Alaska Time - Alaska panhandle neck 26) Alaska Time - west Alaska 27) Aleutian Islands 28) Metlakatla Time - Annette Island 29) Hawaii #? 8 The following information has been given: United States Eastern Time - Indiana - Crawford County Is the above information OK? 1) Yes 2) No #? 1 You have chosen to set timezone settings to:

America/Indiana/Marengo

```
Continue?[y|N]: y
Timezone has been updated.
The local time now is: Sun Jun 1 02:21:15 2014 EST
```

Server /CIMC #

## Managing the Server Boot Order

### **Server Boot Order**

Using Cisco IMC, you can configure the order in which the server attempts to boot from available boot device types. In the legacy boot order configuration, Cisco IMC allows you to reorder the device types but not the devices within the device types. With the precision boot order configuration, you can have a linear ordering of the devices. In the web UI or CLI you can change the boot order and boot mode, add multiple devices under each device types, rearrange the boot order, set parameters for each device type.

When you change the boot order configuration, Cisco IMC sends the configured boot order to BIOS the next time that server is rebooted. To implement the new boot order, reboot the server after you make the configuration change. The new boot order takes effect on any subsequent reboot. The configured boot order remains until the configuration is changed again in Cisco IMC or in the BIOS setup.

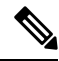

**Note** The actual boot order differs from the configured boot order if either of the following conditions occur:

- BIOS encounters issues while trying to boot using the configured boot order.
- A user changes the boot order directly through BIOS.
- BIOS appends devices that are seen by the host but are not configured from the user.

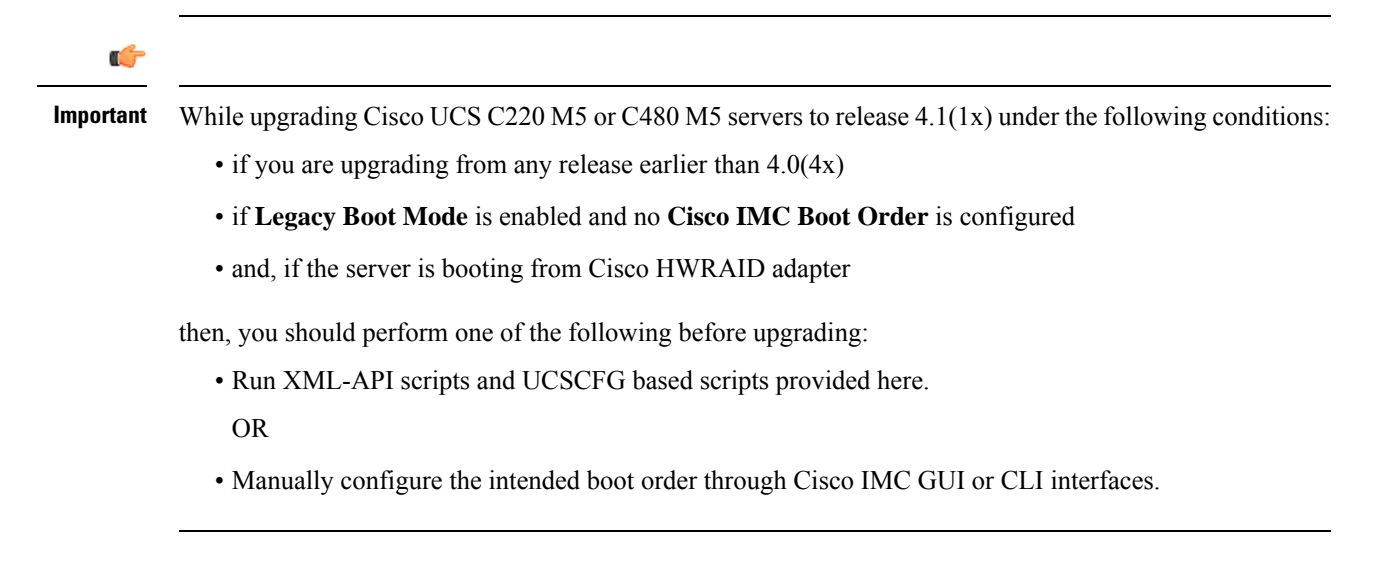

Note When you create a new policy using the configure boot order feature, BIOS tries to map this new policy to the devices in the system. It displays the actual device name and the policy name to which it is mapped in the Actual Boot Order area. If BIOS cannot map any device to a particular policy in Cisco IMC, the actual device name is stated as NonPolicyTarget in the Actual Boot Order area. Note During Cisco IMC 2.0(x) upgrade, the legacy boot order is migrated to the precision boot order. The previous boot order configuration is erased and all device types configured before updating to 2.0 version are converted to corresponding precision boot device types and some dummy devices are created for the same device types. you can view these devices in the **Configured Boot Order** area in the web UI. To view these devices in the CLI, enter **show boot-device** command. During this the server's actual boot order is retained and it can be viewed under actual boot order option in web UI and CLI. When you downgrade Cisco IMC prior to 2.0(x) verison the server's last legacy boot order is retained, and the same can be viewed under Actual Boot Order area. For example: • If you configured the server in a legacy boot order in 2.0(x) version, upon downgrade a legacy boot order configuration is retained. • If you configured the server in a precision boot order in 2.0(x), upon downgrade the last configured legacy boot order is retained. Important • Boot order configuration prior to 2.0(x) is referred as legacy boot order. If your running version is 2.0(x), then you cannot configure legacy boot order through web UI, but you can configure through CLI and XML API. In the CLI, you can configure it by using set boot-order HDD,PXE command. Even though, you can configure legacy boot order through CLI or XML API, in the web UI this configured boot order is not displayed. Legacy and precision boot order features are mutually exclusive. You can configure either legacy or precision boot order. If you configure legacy boot order, it disables all the precision boot devices configured. If you configure precision boot order, then it erases legacy boot order configuration.

### Viewing the Boot Device Detail

**Note** Do not change the boot order while the host is performing BIOS power-on self test (POST).

#### Before you begin

You must log in with user or admin privileges to perform this task.

#### Procedure

|        | Command or Action                         | Purpose                                               |
|--------|-------------------------------------------|-------------------------------------------------------|
| Step 1 | Server# scope bios                        | Enters the BIOS command mode.                         |
| Step 2 | Server /bios # show boot-device [detail]. | Displays the detailed information of the boot device. |

#### Example

This example displays the details of the created bootable device:

```
Server# scope bios
Server /bios # show boot-device
Boot Device
            Device Type Device State
                                           Device Order
_____
TestUSB
                USB
                           Enabled
                                            1
TestPXE
                 PXE
                           Enabled
                                            2
Server /bios # show boot-device detail
Boot Device TestUSB:
   Device Type: USB
   Device State: Enabled
   Device Order: 1
   Sub Type: HDD
Boot Device TestPXE:
   Device Type: PXE
   Device State: Enabled
   Device Order: 2
   Slot Id: L
   Port Number: 1
```

### **Configuring the Precision Boot Order**

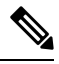

Note

Do not change the boot order while the host is performing BIOS power-on self test (POST).

#### Before you begin

Beginning with release 4.1(3b), Cisco IMC supports HTTP Boot Capability. HTTP Boot is supported in UEFI Boot Mode only.

You must log in with user or admin privileges to perform this task.

|        | Command or Action                                                                       | Purpose                                                                                |
|--------|-----------------------------------------------------------------------------------------|----------------------------------------------------------------------------------------|
| Step 1 | Server# scope bios                                                                      | Enters the BIOS command mode.                                                          |
| Step 2 | Server /bios # <b>create-boot-device</b> [ <i>device name</i> ] [ <i>device type</i> ]. | Creates a bootable device that BIOS chooses to boot. This can be one of the following: |

|        | Command or Action                                          | Purpose                                           |                                                                                  |
|--------|------------------------------------------------------------|---------------------------------------------------|----------------------------------------------------------------------------------|
|        |                                                            | • HDD—Ha                                          | ard disk drive                                                                   |
|        |                                                            | • <b>PXE</b> —PX                                  | E boot                                                                           |
|        |                                                            | • SAN boot                                        |                                                                                  |
|        |                                                            | • iSCSI boo                                       | t                                                                                |
|        |                                                            | • SD Card                                         |                                                                                  |
|        |                                                            | Note                                              | SD card option is available<br>only on some UCS C-Series<br>servers.             |
|        |                                                            | • USB                                             |                                                                                  |
|        |                                                            | • Virtual M                                       | edia                                                                             |
|        |                                                            | • PCHStora                                        | nge                                                                              |
|        |                                                            | • UEFISHE                                         | CLL                                                                              |
|        |                                                            | • НТТР                                            |                                                                                  |
| Step 3 | Server /bios # scope boot-device created boot device name. | Enters the mana devices.                          | agement of the created bootable                                                  |
| Step 4 | Server /bios /boot-device # set values                     | Specifies the pr<br>bootable device<br>following: | operty values for particular<br>You can set one or more of the                   |
|        |                                                            | • cli— CLI                                        | options                                                                          |
|        |                                                            | • state— Wł<br>by BIOS. E                         | nether the device will be visible<br>By default the device is disabled.          |
|        |                                                            | Note                                              | If enabled, the device will<br>overwrite the legacy boot<br>order configuration. |
|        |                                                            | • slot— Slot<br>in.                               | id where the device is plugged                                                   |
|        |                                                            | • port— Por is present.                           | t of the slot in which the device                                                |
|        |                                                            | • LUN— Lo<br>device is p                          | ogical unit in a slot where the resent.                                          |
|        |                                                            | • sub-type<br>device type                         | -Sub device type under a certain<br>e.                                           |
|        |                                                            | • order—Th<br>available li                        | e order of the device in the ist of devices.                                     |

|        | Command or Action                  | Purpose                                                         |
|--------|------------------------------------|-----------------------------------------------------------------|
|        |                                    | • macaddress—MAC address of the network ethernet interface      |
|        |                                    | • iptype— IP type.                                              |
|        |                                    | Enter any one of the required values: IPv4<br>or IPv6           |
|        |                                    | • ipconfig-type— Type of IP Configuration.                      |
|        |                                    | Enter any one of the required values:<br>DHCP or Static         |
|        |                                    | • uri— URI path where all the OS iso and EFI files are located. |
| Step 5 | Server /bios /boot-device # commit | Commits the transaction to the system configuration.            |

This example configures the boot order, creates a boot device, set the attributes of the new device and commit the transaction:

```
Server# scope bios
Server /bios # create boot-device TestPXE PXE
Server /bios # scope boot-device TestPXE
Server /bios /boot-device # set state Enabled
Server /bios /boot-device # set slot L
Server /bios /boot-device # set port 1
Server /bios /boot-device # set order 1
Server /bios /boot-device # commit
Enabling boot device will overwrite Legacy Boot Order configuration
Continue?[y|N]y
Server /bios /boot-device # y
Commiting device configuration
Server /bios/boot-device # show detail
BIOS:
   BIOS Version: "C240M3.2.0.0.15 (Build Date: 03/16/2014)"
   Boot Order: (none)
   Boot Override Priority:
    FW Update/Recovery Status: None, OK
   UEFI Secure Boot: disabled
   Configured Boot Mode: None
   Actual Boot Mode: Legacy
   Last Configured Boot Order Source: CIMC
Server /bios/boot-device # show boot-device detail
Boot Device TestPXE:
    Device Type: PXE
    Device State: Enabled
    Device Order: 1
    Slot Id: L
    Port Number: 1
```

This example configures the boot order, creates a HTTP boot device for the IP type - **DHCP**, sets the attributes of the new device and commits the transaction:

```
Server# scope server 1
Server / server # scope bios
Server /server/bios # create boot-device HTTP-Test HTTP
Server /server/bios # scope boot-device HTTP-Test
Server /server/bios/boot-device # set status enabled
Server /server/bios/boot-device # set port 10
Server /server/bios /boot-device # set order 1
Server /server/bios /boot-device # set slot MLOM
Server /server/bios/boot-device # set iptype IPv4
Server /server/bios/boot-device # set macaddress 00:25:B5:00:01:2b
Server /server/bios/boot-device # set ipconfig-type DHCP
Server /server/bios/boot-device # set uri http://www.cloudboot.com:80/EFI/rhel_82_dvd.iso
Server /bios /boot-device # commit
Commiting device configuration
Server /server/bios/boot-device # show detail
BBIOSI
   BIOS Version: server-name.2.0.7c.0.071620151216
   Backup BIOS Version: server-name.2.0.7c.0.071620151216
   Boot Order: (none)
   Boot Override Priority:
    FW Update/Recovery Status: None, OK
    UEFI Secure Boot: Enabled
   Last Configured Boot Order Source: CIMC
Server /server/bios/boot-device # show boot-device detail
Boot Device HTTP-Test:
    Device Type: HTTP-Test
   Device State: Enabled
   Device Order: 1
   Slot Id: MLOM
    Port Number: 10
   MAC Address: 00:25:B5:00:01:2b
   IP Type: IPv4
    IP Config Type: DHCP
    URI: http://www.cloudboot.com:80/EFI/rhel 82 dvd.iso
```

This example configures the boot order, creates a HTTP boot device for the IP type - **Static**, sets the attributes of the new device and commits the transaction:

```
Server# scope server 1
Server / server # scope bios
Server /server/bios # create boot-device HTTP-Test HTTP
Server / server / bios # scope boot-device HTTP-Test
Server /server/bios/boot-device # set status enabled
Server /server/bios/boot-device # set port 10
Server / server / server / bios / boot-device # set order 1
Server /server/bios /boot-device # set slot MLOM
Server /server/bios/boot-device # set macaddress 00:25:B5:00:01:2b
Server /server/bios/boot-device # set ipconfig-type Static
Server /server/bios/boot-device # set iptype IPv6C240-WZP21360Z1B /bios/boot-device *# set
ipaddress 2001:420:5446:2014::330:12
Server /server/bios/boot-device *# set netmask_or_ipv6prefix 64
Server /server/bios/boot-device *# set gateway 2001:420:5446:2014::330:1
Server /server/bios/boot-device *# set dnsserver 2001:420:c0e0:1008::118
Server /server/bios/boot-device *# commit
Server /server/bios/boot-device *# set uri http://cisco.com/a.iso
Server /server/bios/boot-device *# commit
Server /server/bios/boot-device # show detail
Boot Device http test:
```

L

```
Device Type: HTTP
Device State: Disabled
Device Order: 1
Slot Id: MLOM
Port Number: 10
MAC Address: aa:aa:aa:aa:aa
IP Type: IPv6
IP Config Type: Static
URI: http://cisco.com/a.iso
IP Address: 2001:420:5446:2014::330:12
Netmask/IPV6 Prefix: 64
Gateway: 2001:420:5446:2014::330:1
DNS Server: 2001:420:c0e0:1008::118
Server /server/bios/boot-device #
```

#### What to do next

Reboot the server to boot with your new boot order.

### Modifying the Attributes of a Boot Device

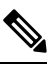

Note

Do not change the boot order while the host is performing BIOS power-on self test (POST).

#### Before you begin

You must log in with user or admin privileges to perform this task.

|        | Command or Action                                                              | Purpose                                                                                                    |  |
|--------|--------------------------------------------------------------------------------|----------------------------------------------------------------------------------------------------|--|
| Step 1 | Server# scope bios                                                             | Enters the BIOS command mode.                                                                                                    |  |
| Step 2 | Server /bios # scope boot-device created boot device name.                     | Enters the management of the created bootable devices.                                                                                                    |  |
| Step 3 | Server /bios /boot-device # set state<br>{ <i>Enabled</i>   <i>Disabled</i> }. | Enables or disables the device. The default state is disabled.                                                                                                 |  |
|        |                                                                                | <b>Note</b> If enabled, the device will overwrite the legacy boot order configuration.                                                                         |  |
| Step 4 | Server /bios /boot-device* # set order {Index   1-50}.                         | Specifies the order of booting for particular<br>device in the device list. Enter a number<br>between 1 and 50 based on the total number<br>of created device. |  |

|         | Command or Action                                                                  | Purpose                                                                                                    |
|---------|------------------------------------------------------------------------------------|----------------------------------------------------------------------------------------------------|
|         |                                                                                    | Note When you set the boot device<br>order individually, it is not<br>assured that the order appears in<br>the way it was set. So, it is<br>recommended that to set the<br>order for multiple devices in a<br>single execution, use<br><b>re-arrange-boot-device</b><br>command. |
| Step 5  | Server /bios /boot-device* # set port {value  <br>1-255 }.                         | Specifies the port of the slot in which the device is present. Enter a number between 1 and 255.                                                                                                    |
| Step 6  | Server /server/bios /boot-device* # set iptype {value   IPv4   IPv6}.              | Specifies the IP type for the device.                                                                                                    |
| Step 7  | Server /server/bios /boot-device* # set<br>macaddress {value }.                    | Sets the MAC address of the network ethernet interface.                                                                                                    |
| Step 8  | Server /server/bios /boot-device* # set<br>ipconfig-type {value   DHCP   Static }. | Specifies the IP configuration type for the device.                                                                                                    |
| Step 9  | Server /server/bios /boot-device* # set uri {value }.                              | Specifies the URI path where all the OS iso and EFI files are located.                                                                                                    |
| Step 10 | Server /bios /boot-device* # commit                                                | Commits the transaction to the system configuration.                                                                                                    |

This example modifies the attributes of an existing device:

```
Server# scope bios
Server /bios *# scope boot-device scu-device-hdd
Server /bios/boot-device # set status enabled
Server /bios/boot-device *# set order 2
Server /bios/boot-device *# set port 1
Server /bios/boot-device *# commit
Enabling boot device will overwrite boot order Level 1 configuration
Continue?[y|N]y
Server /bios/boot-device #
```

This example modifies the attributes of an existing HTTP boot device:

```
Server# scope server 1
Server /server # scope bios
Server /server/bios *# scope boot-device http-test
Server /server/bios/boot-device # show detail
Boot Device http-test:
    Device Type: HTTP
    Device State: Disabled
    Device Order: 3
    Slot Id: 1
    Port Number: 10
```

```
MAC Address: 00:25:B5:00:01:2b
    IP Type: IPv4
    IP Config Type: DHCP
    URI: http://www.cloudboot.com:80/EFI/rhel 82 dvd.iso
Server /server/bios/boot-device # set iptype IPv6
Server /server/bios/boot-device *# set slot 34
Server /server/server/bios /boot-device # set order 1
Server /server/bios/boot-device *# set macaddress 00:25:B5:00:01:2c
Server /server/bios/boot-device *# set uri http://www.cloudboot.com:80/dvd.iso
Server /server/bios/boot-device *# commit
Server /server/bios/boot-device # show detail
Boot Device http-test:
    Device Type: HTTP
   Device State: Disabled
   Device Order: 3
   Slot Id: 34
   Port Number: 10
   MAC Address: 00:25:B5:00:01:2c
   IP Type: IPv6
    IP Config Type: DHCP
   URI: http://www.cloudboot.com:80/dvd.iso
```

Server /server/bios/boot-device #

### **Rearranging Device Boot Order**

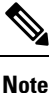

Do not change the boot order while the host is performing BIOS power-on self test (POST).

#### Before you begin

You must log in with user or admin privileges to perform this task.

#### Procedure

|        | Command or Action                                                                       | Purpose                                                     |
|--------|-----------------------------------------------------------------------------------------|-------------------------------------------------------------|
| Step 1 | Server# scope bios                                                                      | Enters the BIOS command mode.                               |
| Step 2 | Server /bios # <b>rearrange boot-device</b> [ <i>device name</i> ]:[ <i>position</i> ]. | Rearranges the selected boot devices in a single execution. |

#### Example

This example rearranges the selected boot devices:

| Server# <b>scope bios</b>                                                                                 |             |              |              |  |
|----------------------------------------------------------------------------------------------------|-------------|--------------|--------------|--|
| Server /bios # <b>rearrange-boot-device TestPXE:1,TestUSB:2</b><br>Server /bios # <b>show boot-device</b> |             |              |              |  |
| Boot Device                                                                                               | Device Type | Device State | Device Order |  |
| TestPXE                                                                                                   | PXE         | Disabled     | 1            |  |
| TestUSB                                                                                                   | USB         | Disabled     | 2            |  |

Server /bios #

## **Re-Applying the Boot Order Configuration**

Note Do not change the boot order while the host is performing BIOS power-on self test (POST).

#### Before you begin

You must log in with user or admin privileges to perform this task.

#### Procedure

|        | Command or Action                | Purpose                                                                             |
|--------|----------------------------------|-------------------------------------------------------------------------------------|
| Step 1 | Server# scope bios               | Enters the BIOS command mode.                                                       |
| Step 2 | Server /bios # <b>re-apply</b> . | Re-applies the boot order to BIOS, if the last configured boot order source is BIOS |

#### Example

This example re-applies the boot order to BIOS:

```
Server# scope bios
Server /bios # re-apply
Server /bios #
```

#### What to do next

Reboot the host after reapplying the boot order to BIOS.

### **Deleting an Existing Boot Device**

**Note** Do not change the boot order while the host is performing BIOS power-on self test (POST).

#### Before you begin

You must log in with user or admin privileges to perform this task.

|        | Command or Action  | Purpose                       |
|--------|--------------------|-------------------------------|
| Step 1 | Server# scope bios | Enters the BIOS command mode. |

|        | Command or Action                                           | Purpose                                            |
|--------|-------------------------------------------------------------|----------------------------------------------------|
| Step 2 | Server /bios # <b>remove-boot-device</b> <i>device name</i> | Deletes the particular device from the boot order. |

This example deletes the selected device from the device list:

```
Server# scope bios
Server /bios # remove-boot-device scu-device-hdd
Server /bios #
```

### **Overview to UEFI Secure Boot**

You can use Unified Extensible Firmware Interface (UEFI) secure boot to ensure that all the EFI drivers, EFI applications, option ROM or operating systems prior to loading and execution are signed and verified for authenticity and integrity, before you load and execute the operating system. You can enable this option using either web UI or CLI. When you enable UEFI secure boot mode, the boot mode is set to UEFI mode and you cannot modify the configured boot mode until the UEFI boot mode is disabled.

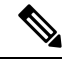

Note

If you enable UEFI secure boot on a nonsupported OS, on the next reboot, you cannot boot from that particular OS. If you try to boot from the previous OS, an error is reported and recorded the under system software event in the web UI. You must disable the UEFI secure boot option using Cisco IMC to boot from your previous OS.

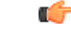

Important

t Also, if you use an unsupported adapter, an error log event in Cisco IMC SEL is recorded. The error messages is displayed that says:

System Software event: Post sensor, System Firmware error. EFI Load Image Security Violation. [0x5302] was asserted .

UEFI secure boot is supported on the following components:

| Components   | Турез                 |
|--------------|-----------------------|
| Supported OS | Windows Server 2019   |
|              | • Windows Server 2016 |
|              | • ESX 6.7             |
|              | • ESX 6.5             |
|              | • ESXi 7.0            |
|              | • Linux               |
|              |                       |

I

| Components            | Types                              |
|-----------------------|------------------------------------|
| Broadcom PCI adapters | • 5709 dual and quad port adapters |
|                       | • 57712 10GBASE-T adapter          |
|                       | • 57810 CNA                        |
|                       | • 57712 SFP port                   |
| Intel PCI adapters    | • i350 quad port adapter           |
|                       | • X520 adapter                     |
|                       | • X540 adapter                     |
|                       | • LOM                              |
| QLogic PCI adapters   | • 8362 dual port adapter           |
|                       | • 2672 dual port adapter           |
| Fusion-io             |                                    |
| LSI                   | • LSI MegaRAID SAS 9240-8i         |
|                       | • LSI MegaRAID SAS 9220-8i         |
|                       | • LSI MegaRAID SAS 9265CV-8i       |
|                       | • LSI MegaRAID SAS 9285CV-8e       |
|                       | • LSI MegaRAID SAS 9285CV-8e       |
|                       | • LSI MegaRAID SAS 9266-8i         |
|                       | • LSI SAS2008-8i mezz              |
|                       | • LSI Nytro card                   |

## **Enabling UEFI Secure Boot Mode**

|        | Command or Action                                  | Purpose         |                                                                                                    |
|--------|----------------------------------------------------|-----------------|----------------------------------------------------------------------------------------------------|
| Step 1 | Server# scope bios                                 | Enters th       | ne BIOS command mode.                                                                                                    |
| Step 2 | Server/ BIOS # set secure-boot enable  <br>disable | Enables<br>Note | or disables UEFI secure boot.<br>If enabled, the boot mode is set to<br>UEFI secure boot mode. You<br>cannot modify configure boot<br>mode until UEFI secure boot<br>mode is disabled. |

| <br>Command or Action | Purpose |                                                                                    |
|-----------------------|---------|------------------------------------------------------------------------------------|
|                       | Note    | In case of RFD (Reset Factory<br>Default), you must re-enable<br>UEFI Secure Boot. |

#### Example

This example enables UEFI secure boot mode and commits the transaction

```
Server# scope bios
Server /bios # set secure-boot enable
Setting Value : enable
Commit Pending.
Server /bios *# commit
UEFI Secure boot state changed successfully. Execute 'show detail' command to check the
current status
Server /bios #
```

#### What to do next

Reboot the server to have your configuration boot mode settings take place.

### **Disabling UEFI Secure Boot**

#### Procedure

|        | Command or Action                                  | Purpose                               |
|--------|----------------------------------------------------|---------------------------------------|
| Step 1 | Server# scope bios                                 | Enters the BIOS command mode.         |
| Step 2 | Server/ BIOS # set secure-boot enable  <br>disable | Enables or disables UEFI secure boot. |

#### Example

This example disables UEFI secure boot mode and commits the transaction

```
Server# scope bios
Server /bios # set secure-boot disable
Setting Value : enable
Commit Pending.
Server /bios *# commit
UEFI Secure boot state changed successfully. Execute 'show detail' command to check the
current status
Server /bios #
```

#### What to do next

Reboot the server to have your configuration boot mode settings take place.

### Viewing the Actual Server Boot Order

The actual server boot order is the boot order actually used by the BIOS when the server last booted. The actual boot order can differ from the boot order configured in Cisco IMC.

#### Procedure

|        | Command or Action                              | Purpose                                                                        |
|--------|------------------------------------------------|--------------------------------------------------------------------------------|
| Step 1 | Server# scope bios                             | Enters bios command mode.                                                      |
| Step 2 | Server /bios # show actual-boot-order [detail] | Displays the boot order actually used by the BIOS when the server last booted. |

#### Example

This example displays the actual boot order of the legacy boot order from the last boot:

```
Server# scope bios
Server /bios # show actual-boot-order
```

| Boot Order | Туре                 | Boot Device               |
|------------|----------------------|---------------------------|
|            |                      |                           |
| 1          | CD/DVD               | CD-ROM                    |
| 2          | CD/DVD               | Cisco Virtual CD/DVD 1.18 |
| 3          | Network Device (PXE) | Cisco NIC 23:0.0          |
| 4          | Network Device (PXE) | MBA v5.0.5 Slot 0100      |
| 5          | Network Device (PXE) | MBA v5.0.5 Slot 0101      |
| 6          | Network Device (PXE) | MBA v5.0.5 Slot 0200      |
| 7          | Network Device (PXE) | MBA v5.0.5 Slot 0201      |
| 8          | Network Device (PXE) | Cisco NIC 22:0.0          |
| 9          | Internal EFI Shell   | Internal EFI Shell        |
| 10         | FDD                  | Cisco Virtual HDD 1.18    |
| 11         | FDD                  | Cisco Virtual Floppy 1.18 |

```
Server /bios #
```

This example displays the actual boot order of precision boot order from the last boot:

| Server /bios | # show actual-boot-order    |             |                 |
|--------------|-----------------------------|-------------|-----------------|
| Boot Order   | Boot Device                 | Device Type | Boot Policy     |
|              |                             |             |                 |
| 1            | IBA GE Slot 0201 v1398      | PXE         | TestPXE         |
| 2            | IBA GE Slot 0200 v1398      | PXE         | NonPolicyTarget |
| 3            | IBA GE Slot 0202 v1398      | PXE         | NonPolicyTarget |
| 4            | IBA GE Slot 0203 v1398      | PXE         | NonPolicyTarget |
| 5            | "UEFI: Built-in EFI Shell " | EFI         | NonPolicyTarget |
| Server /bio  | s #                         |             |                 |

### **Configuring a Server to Boot With a One-Time Boot Device**

You can configure a server to boot from a particular device only for the next server boot, without disrupting the currently configured boot order. Once the server boots from the one time boot device, all its future reboots occur from the previously configured boot order.

#### Before you begin

You must log in with user or admin privileges to perform this task.

#### Procedure

|                                                       | Command or Action                    | Purpose                                                                                                    |
|-------------------------------------------------------|--------------------------------------|----------------------------------------------------------------------------------------------------|
| Step 1                                                | Server# scope bios                   | Enters the BIOS command mode.                                                                                     |
| Step 2                                                | Server# /bios show boot-device       | Displays the list of available boot drives.                                                                       |
| Step 3         Server# /bios set one-time-boot-device | Sets the boot order.                 |                                                                                                    |
|                                                       | device-order                         | <b>Note</b> The host boots to the one time boot device even when configured with a disabled advanced boot device. |
| Step 4                                                | Server# /bios * commit               | Commits the transaction.                                                                                          |
| Step 5                                                | (Optional) Server# /bios show detail | Displays the BIOS details.                                                                                        |

#### Example

This example shows how to configure a server to boot with a one-time boot device:

```
Server scope bios
Server /bios # show boot-device
Boot Device
                           Device Type Device State
                                                      Device Order
_____
                           VMEDIA Enabled
KVMDVD
                                                       1
vkvm
                           VMEDIA
                                     Enabled
                                                       2
Server /bios # set one-time-boot-device KVMDVD
Server /bios *# commit
Changes to BIOS set-up parameters will require a reboot.
Do you want to reboot the system?[y|N]n
Changes will be applied on next reboot.
Server /bios # show detail
BTOS:
   BIOS Version: "C240M3.3.0.0.9 (Build Date: 10/02/16)"
   Boot Order: (none)
   FW Update/Recovery Status: None, OK
   UEFI Secure Boot: disabled
   Configured Boot Mode: Legacy
   Actual Boot Mode: Legacy
   Last Configured Boot Order Source: CIMC
   One time boot device: KVMDVD
Server /bios #
```

### Assigning User-defined Server Description and Asset Tag

#### Procedure

|        | Command or Action                                                        | Purpose                        |
|--------|--------------------------------------------------------------------------|--------------------------------|
| Step 1 | Server# scope chassis                                                    | Enters chassis command mode.   |
| Step 2 | Server /chassis # set description <server<br>Description&gt;</server<br> | Enters the server description. |
| Step 3 | Server /chassis* # set asset-tag <asset tag=""></asset>                  | Enters the asset tag.          |
| Step 4 | Server /chassis* # commit                                                | Commits the transaction.       |
| Step 5 | (Optional) Server /chassis # show detail                                 | Displays the server details.   |

#### Example

This example shows how to assign user-defined server description and asset tag:

```
Server# scope chassis
Server/chassis # set description DN1-server
Server/chassis* # set asset-tag powerpolicy
Server /chassis* # commit
Server /chassis # show detail
Chassis:
    Power: on
    Serial Number: FCH1834V23X
    Product Name: UCS C220 M4S
    PID : UCSC-C220-M4S
    UUID: 414949AC-22D6-4D0D-B0C0-F7950E9217C1
    Locator LED: off
    Description: DN1-server
    Asset Tag: powerpolicy
Server /chassis #
```

## **Resetting the Server**

#### C)

```
Important
```

t If any firmware or BIOS updates are in progress, do not reset the server until those tasks are complete.

#### Before you begin

You must log in with user or admin privileges to perform this task.

|        | Command or Action     | Purpose                      |
|--------|-----------------------|------------------------------|
| Step 1 | Server# scope chassis | Enters chassis command mode. |

|        | Command or Action                  | Purpose                                       |
|--------|------------------------------------|-----------------------------------------------|
| Step 2 | Server /chassis # power hard-reset | After a prompt to confirm, resets the server. |

#### Example

This example resets the server:

```
Server# scope chassis
Server /chassis # power hard-reset
This operation will change the server's power state.
Continue?[y|N]
```

## **Shutting Down the Server**

### ¢

#### Important

If any firmware or BIOS updates are in progress, do not shut down the server until those tasks are complete.

#### Before you begin

You must log in with user or admin privileges to perform this task.

#### Procedure

|        | Command or Action                | Purpose                |
|--------|----------------------------------|------------------------|
| Step 1 | Server# scope chassis            | Enters chassis mode.   |
| Step 2 | Server /chassis # power shutdown | Shuts down the server. |

#### Example

The following example shuts down the server:

```
Server# scope chassis
Server /chassis # power shutdown
```

## **Managing Server Power**

### **Powering On the Server**

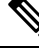

**Note** If the server was powered off other than through the Cisco IMC, the server will not become active immediately when powered on. In this case, the server will enter standby mode until the Cisco IMC completes initialization.

C)

Important

If any firmware or BIOS updates are in progress, do not change the server power until those tasks are complete.

#### Before you begin

You must log in with user or admin privileges to perform this task.

#### Procedure

|        | Command or Action                         | Purpose                          |
|--------|-------------------------------------------|----------------------------------|
| Step 1 | Server# scope chassis                     | Enters the chassis command mode. |
| Step 2 | Server /chassis # power on                | Turns on the server.             |
| Step 3 | At the prompt, enter <b>y</b> to confirm. | Turns on the server.             |

#### Example

This example shows how to turn on the server:

```
Server# scope chassis
Server /chassis # power on
Warning: System is already powered ON, this action is ineffective.
Do you want to continue?[y|N]y
```

### **Powering Off the Server**

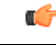

Important If any firmware or BIOS updates are in progress, do not power off the server until those tasks are complete.

#### Before you begin

You must log in with user or admin privileges to perform this task.

#### Procedure

|        | Command or Action           | Purpose                      |
|--------|-----------------------------|------------------------------|
| Step 1 | Server# scope chassis       | Enters chassis command mode. |
| Step 2 | Server /chassis # power off | Turns off the server.        |

#### Example

This example turns off the server:

```
Server# scope chassis
Server /chassis # power off
This operation will change the server's power state.
Continue?[y|N]y
Server /chassis # show
Power Serial Number Product Name UUID
----- off Not Specified Not Specified 208F0100020F000000BEA80000DEAD00
```

### **Power Cycling the Server**

C)

Important If any firmware or BIOS updates are in progress, do not power cycle the server until those tasks are complete.

#### Before you begin

You must log in with user or admin privileges to perform this task.

#### Procedure

|        | Command or Action             | Purpose                      |
|--------|-------------------------------|------------------------------|
| Step 1 | Server# scope chassis         | Enters chassis command mode. |
| Step 2 | Server /chassis # power cycle | Power cycles the server.     |

#### Example

This example power cycles the server:

Server# scope chassis Server /chassis # power cycle

## **Configuring Power Policies**

### **Power Capping**

Important This section is valid only for some UCS C-Series servers.

Power capping determines how server power consumption is actively managed. When you enable power capping option, the system monitors power consumption and maintains the power below the allocated power limit. If the server cannot maintain the power limit or cannot bring the platform power back to the specified power limit within the correction time, power capping performs actions that you specify in the **Action** field under the **Power Profile** area.

Once power capping is enabled, you can configure multiple power profiles to either have standard or advanced power profiles with defined attributes. If you choose a standard power profile, you can set the power limit, correction time, corrective-action, suspend period, hard capping, and policy state (if enabled). If you choose an advanced power profile, in addition to the attributes of the standard power profile, you can also set the domain specific power limits, safe throttle level, and ambient temperature based power capping attributes.

Note

• The following changes are applicable for Cisco UCS C-Series release 2.0(13) and later:

- After upgrading to the 2.0(13) release, power characterization automatically runs during the first host power on. Subsequent characterization runs only if initiated as described in section **Run Power Characterization** section.
- Also, when a server is power cycled and there is a change to the CPU or DIMM configurations, power characterization automatically runs on first host boot. For any other hardware change like PCIe adapters, GPU or HDDs, power characterization does not run. The characterized power range is modified depending on the components present after the host power cycle.

The **Run Power Characterization** option in the **Power Cap Configuration** Tab of the Web UI power cycles the host and starts power characterization.

### **Setting Power Redundancy Policy**

#### Before you begin

You must log in as a user with admin privileges to perform this action.

|        | Command or Action                            | Purpose                               |
|--------|----------------------------------------------|---------------------------------------|
| Step 1 | Server # scope sensor                        | Enters sensor command.                |
| Step 2 | Server /sensor # scope psu-redundancy-policy | Enters psu redundancy policy command. |

|        | Command or Action                                                       | Purpose                                                                                                    |
|--------|-------------------------------------------------------------------------|----------------------------------------------------------------------------------------------------|
| Step 3 | Server /sensor/psu-redundancy-policy #set<br>psu-redundancy-policyvalue | Choose one of the following redundancy value that you want to set:                                                                                                    |
|        |                                                                         | • non-redundant - N, the available PSU<br>output capacity, equals the number of<br>PSUs installed, where PSU failure or grid<br>failure is not supported.                                                                                                    |
|        |                                                                         | • N+1 - N, the available PSU output<br>capacity, equals the number of PSUs<br>installed minus 1 (N-1), where the single<br>PSU failure is supported, but grid failure<br>is not supported.                                                                                                    |
|        |                                                                         | • grid - N, the available PSU output<br>capacity, equals half the number of PSUs<br>installed (N/2), where N PSU failure or<br>grid failure is supported. This policy<br>implies that the you have connected N<br>number of PSUs to one feed and the other<br>N number of PSUs to another feed. |
| Step 4 | Server /sensor/psu-redundancy-policy*<br>#commit                        | Commits the transaction to the server.                                                                                                    |
| Step 5 | (Optional) Server<br>/sensor/psu-redundancy-policy # <b>show detail</b> | Displays the power redundancy status.                                                                                                    |

#### Example

This example shows how to set power redundancy for the server:

```
Server / #scope sensor
Server /sensor #scope psu-redundancy-policy
Server /sensor/psu-redundancy-policy # set psu-redundancy-policy grid
Server /sensor/psu-redundancy-policy* # commit
Server /sensor/psu-redundancy-policy # show detail
PSU Redundancy Policy: grid
Server /sensor/psu-redundancy-policy #
```

## **Enabling Power Characterization**

This option is available only on some Cisco UCS C-Series servers.

#### Before you begin

You must log in with admin privileges to perform this task.

#### Procedure

|        | Command or Action                        | Purpose                                  |
|--------|------------------------------------------|------------------------------------------|
| Step 1 | Server# scope chassis                    | Enters chassis command mode.             |
| Step 2 | Server /chassis # scope power-cap-config | Enters power cap command mode.           |
| Step 3 | Server /chassis # run-pow-char-at-boot   | Runs the power characterization at boot. |
| Step 4 | Server /chassis # commit                 | Commits the transaction to the system.   |

#### Example

This example shows how to automatically invoke power characterization during a host reboot:

```
Server# scope chassis
Server /chassis# scope power-cap-config
Server /chassis /power-cap-config # run-pow-char-at-boot
Server /chassis /power-cap-config* # commit
Server /chassis/power-cap-config #
```

## **Configuring the Power Cap Policy**

This option is available only on some Cisco UCS C-Series servers.

#### Before you begin

You must log in with admin privileges to perform this task.

#### Procedure

|        | Command or Action                                                   | Purpose                                                 |
|--------|---------------------------------------------------------------------|---------------------------------------------------------|
| Step 1 | Server# scope chassis                                               | Enters chassis command mode.                            |
| Step 2 | Server /chassis # scope power-cap-config                            | Enters power cap command mode.                          |
| Step 3 | Server /chassis /power-cap-config# set<br>pow-cap-enable {yes   no} | Enables or disables the capping of power to the server. |
| Step 4 | Server /chassis /power-cap-config# commit                           | Commits the transaction to the system configuration.    |

#### Example

This example shows how to enable the power capping policy:

```
Server# scope chassis
Server /chassis# scope power-cap-config
Server /chassis /power-cap-config # set pow-cap-enable yes
```

```
Server /chassis /power-cap-config* # commit
Server /chassis/power-cap-config #
```

### **Checking the Power Cap Range**

This option is available only on some Cisco UCS C-Series servers.

#### Before you begin

You must log in with admin privileges to perform this task.

#### Procedure

|        | Command or Action                      | Purpose                                                                                                    |
|--------|----------------------------------------|----------------------------------------------------------------------------------------------------|
| Step 1 | Chassis power-cap-config # show detail | Dislpays details of the power cap range.                                                                                                    |
|        |                                        | <b>Platform Min (Allow-Throttle)</b> - This is the<br>lower power limit for the chassis when CPU<br>throttling is enabled. To use this as the platform<br>minimum, set the <b>allow-throttle</b> field to<br><b>enabled</b> in the standard or advanced<br>power-profile scope. |
|        |                                        | <b>Platform Min (Efficient)</b> - This is the lower<br>power limit for the chassis when the CPU<br>throttling is disabled.                                                                                                    |
|        |                                        | <b>CPU Min (Allow-Throttle)</b> - This is the lower<br>power limit for the CPU domain when throttling<br>is enabled. To use this as the CPU minimum,<br>set the <b>allow-throttle</b> field to <b>enabled</b> in the<br>standard or advanced power-profile scope.               |
|        |                                        | <b>CPU Min (Efficient)</b> - This is the lower power limit for the CPU domain when throttling is disabled.                                                                                                    |

#### Example

```
Power Characterization Enabled: yes
Power Capping: yes
Power Characterization Status: Completed
Platform Min (Allow-Throttle)(W): 164
Platform Min (Efficient)(W): 286
Platform Max (W): 582
Memory Min (W): 2
Memory Max (W): 5
CPU Min (Allow-Throttle)(W): 64
CPU Min (Efficient)(W): 177
CPU Max (W): 330
```

## **Configuring Standard Power Profile**

This option is available only on some Cisco UCS C-Series servers.

#### Before you begin

- Power capping must be enabled.
- You must log in with admin privileges to perform this task.

|        | Command or Action                                                                                                    | Purpose                                                                                                    |
|--------|----------------------------------------------------------------------------------------------------|----------------------------------------------------------------------------------------------------|
| Step 1 | Server# scope chassis                                                                                                    | Enters chassis command mode.                                                                                                    |
| Step 2 | Server /chassis # scope power-cap-config                                                                                                    | Enters power cap command mode.                                                                                                    |
| Step 3 | Server /chassis /power-cap-config# set<br>pow-cap-enable {yes   no}                                                                                                    | Enables or disables the power capping capability of the system.                                                                                                    |
| Step 4 | Server /chassis /power-cap-config# scope         Enters the standard command more           power-profile standard         profile                                                     |                                                                                                    |
| Step 5 | Server /chassis /power-cap-config# set<br>allow-throttle yes   noEnables or disables the system to ma<br>power limit by forcing the processor<br>throttling state (T-state) and memory |                                                                                                    |
| Step 6 | Server /chassis /power-cap-config# set<br>corr-time value                                                                                                    | Sets the correction time in which the platform<br>power should be brought back to the specified<br>power limit before taking the action specified<br>in the <b>Action</b> mode. |
|        |                                                                                                    | The range is from 3 and 600 seconds. The default is 3 seconds.                                                                                                    |
| Step 7 | Server /chassis /power-cap-config# set<br>except-action alert   shutdown                                                                                                    | Specifies the action to be performed if the specified power limit is not maintained within the correction time. This can be one of the following:                               |
|        |                                                                                                    | • Alert—Logs the event to the Cisco IMC SEL.                                                                                                    |
|        |                                                                                                    | • Shutdown—Gracefully shuts down the host.                                                                                                    |
|        |                                                                                                    | • None—No actions are taken.                                                                                                    |
| Step 8 | Server /chassis /power-cap-config# set<br>hard-cap yes   no                                                                                                    | Enables or disables the system to maintain the power consumption below the specified power limit.                                                                               |
| Step 9 | Server /chassis /power-cap-config# set<br>pow-limit value                                                                                                    | Specifies the power limit.                                                                                                    |

|         | Command or Action                                                                           | Purpose                                                                 |
|---------|---------------------------------------------------------------------------------------------|-------------------------------------------------------------------------|
|         |                                                                                             | Enter a value within the specified range.                               |
| Step 10 | Server /chassis /power-cap-config# set<br>susp-pd {h:m-h:m  <br>/All,Mo,Tu,We,Th,Fr,Sa,Su.} | Specifies the time period that the power capping profile is not active. |
| Step 11 | Server /chassis /power-cap-config# commit                                                   | Commits the transaction to the system.                                  |

This example shows how to configure standard power profile:

```
Server# scope chassis
Server /chassis# scope power-cap-config
Server /chassis /power-cap-config # set pow-cap-enable yes
Server /chassis /power-cap-config* # commit
Server /chassis/power-cap-config # scope power-profile advance
Server /chassis/power-cap-config # set allow-throttle yes
Server /chassis/power-cap-config* # set corr-time 6
Server /chassis/power-cap-config* # set except-action alert
Server /chassis/power-cap-config* # set hard-cap yes
Server /chassis/power-cap-config* # set pow-limit 360
Server /chassis/power-cap-config* # set susp-pd 1:30-2:30|All
Server /chassis/power-cap-config* # commit
Server /chassis/power-cap-config # show detail
Power Cap Config:
   Power Characterization Enabled: yes
   Power Capping: no
   Power Characterization Status: Completed
   Platform Min (Allow-Throttle) (W): 164
   Platform Min (Efficient) (W): 290
   Platform Max (W): 581
   Memory Min (W): 2
   Memory Max (W): 5
    CPU Min (Allow-Throttle)(W): 64
    CPU Min (Efficient) (W): 177
   CPU Max (W): 330
```

### **Configuring Advanced Power Profile Settings**

You can configure these settings only on some UCS C-Series servers.

#### Before you begin

- You must enable power capping.
- · You must log in with admin privileges to perform this task.

|        | Command or Action      | Purpose                      |
|--------|------------------------|------------------------------|
| Step 1 | Server # scope chassis | Enters chassis command mode. |

I

|         | Command or Action                                                                            | Purpose                                                                                                    |  |
|---------|----------------------------------------------------------------------------------------------|----------------------------------------------------------------------------------------------------|--|
| Step 2  | Server /chassis # scope power-cap-config                                                     | Enters power cap command mode.                                                                                                    |  |
| Step 3  | Server /chassis /power-cap-config # set<br>pow-cap-enable {yes   no}                         | Enables or disables the power capping capability of the server.                                                                                                    |  |
| Step 4  | Server /chassis /power-cap-config # commit                                                   | Commits the transaction to the system.                                                                                                    |  |
| Step 5  | Server /chassis /power-cap-config # scope<br>power-profile advanced                          | Enters the advance command mode of a power profile.                                                                                                    |  |
| Step 6  | Server /chassis<br>/power-cap-config/power-profile # set<br>allow-throttle {yes   no}        | Enables or disables the system to maintain the<br>power limit by forcing the processor to use the<br>throttling state (T-state) and memory throttle.                                      |  |
| Step 7  | Server /chassis<br>/power-cap-config/power-profile # set<br>corr-time value                  | Sets the maximum time to take corrective<br>actions in order to bring the platform back to<br>the specified power limit before taking the<br>actions specified in the <b>Action</b> mode. |  |
|         |                                                                                              | The range is from 3 and 600 seconds. The default is 3 seconds.                                                                                                    |  |
| Step 8  | Server /chassis                                                                              | Specifies the power limit for the CPU.                                                                                                    |  |
|         | /power-cap-config/power-profile # set<br>cpu-power-limit value                               | Enter power in watts within the range specified.                                                                                                    |  |
| Step 9  | Server /chassis<br>/power-cap-config/power-profile # set<br>except-action {alert   shutdown} | Specifies the action to be performed if the specified power limit is not maintained within the correction time. This can be one of the following:                                         |  |
|         |                                                                                              | • Alert—Reports the event to the Cisco IMC SEL.                                                                                                    |  |
|         |                                                                                              | • <b>Shutdown</b> —Gracefully shuts down the host.                                                                                                    |  |
|         |                                                                                              | • None—No actions are taken.                                                                                                    |  |
| Step 10 | Server /chassis<br>/power-cap-config/power-profile # set<br>hard-cap {yes   no}              | Enables or disables the system to maintain the power consumption below the specified power limit.                                                                                         |  |
| Step 11 | Server /chassis                                                                              | Specifies the power limit for the memory.                                                                                                    |  |
|         | /power-cap-config/power-profile # set<br>mem-pow-limit value                                 | Enter power in watts within the range specified.                                                                                                    |  |
| Step 12 | Server /chassis<br>/power-cap-config/power-profile # set<br>fail-safe-timeout value          | Specifies a safe throttle policy when the power<br>capping functionality is impacted internal<br>faults such as missing power readings for<br>platforms or CPUs.                          |  |

|         | Command or Action                                                                                          | Purpose                                                                                            |
|---------|----------------------------------------------------------------------------------------------------|----------------------------------------------------------------------------------------------------|
|         |                                                                                                    | The range is from 1 and 10 seconds.                                                                |
| Step 13 | Server /chassis<br>/power-cap-config/power-profile # set<br>plat-safe-Tlvl value                           | Specifies the throttling level for the platform<br>in percentage.<br>The range is from 0 and 100.  |
| Step 14 | Server /chassis<br>/power-cap-config/power-profile # set<br>plat-temp value                                | Specifies the inlet temperature sensor.<br>Enter value in Celsius.                                 |
| Step 15 | Server /chassis<br>/power-cap-config/power-profile # set<br>pow-limit value                                | Specifies the power limit.<br>Enter power in watts within the range<br>specified.                  |
| Step 16 | Server /chassis<br>/power-cap-config/power-profile # set susp-pd<br>{h:m-h:m   /All,Mo,Tu,We,Th,Fr,Sa,Su.} | Specifies the time period that the power capping profile will not be active.                       |
| Step 17 | Server<br>/chassis/power-cap-config/power-profile # set<br>thermal-power-limit value                       | Specifies the power limit to be maintained.<br>Enter power in watts within the range<br>specified. |
| Step 18 | Server /power-cap-config/power-profile #<br>commit                                                         | Commits the transaction to the system configuration.                                               |

This example shows how to configure the advance power profile setting:

```
Server# scope chassis
Server /chassis# scope power-cap-config
Server /chassis /power-cap-config # set pow-cap-enable yes
Server /chassis /power-cap-config* # commit
Server /chassis/power-cap-config # scope power-profile advanced
Server /chassis/power-cap-config/power-profile # set allow-throttle yes
Server /chassis/power-cap-config/power-profile* # set corr-time 6
Server /chassis/power-cap-config/power-profile*# set cpu-power-limit 259
Server /chassis/power-cap-config/power-profile* # set except-action alert
Server /chassis/power-cap-config/power-profile* # set hard-cap yes
Server /chassis/power-cap-config/power-profile* # set mem-pow-limit 259
Server /chassis/power-cap-config/power-profile* # set fail-safe-timeout 10
Server /chassis/power-cap-config/power-profile* # set plat-safe-Tlvl 50
Server /chassis/power-cap-config/power-profile* # set plat-temp 35
Server /chassis/power-cap-config/power-profile* # set pow-limit 360
Server /chassis/power-cap-config/power-profile* # set susp-pd 1:30-2:30|All
Server /chassis/power-cap-config/power-profile* # set thermal-power-limit 354
Server /chassis/power-cap-config/power-profile* # commit
Server /chassis/power-cap-config/power-profile #
```

### **Resetting the Power Profiles to Defaults**

This option is available only on some Cisco UCS C-Series servers.

#### Before you begin

You must log in with admin privileges to perform this task.

#### Procedure

|        | Command or Action                                    | Purpose                                                                                 |
|--------|------------------------------------------------------|-----------------------------------------------------------------------------------------|
| Step 1 | Server# scope chassis                                | Enters chassis command mode.                                                            |
| Step 2 | Server /chassis # scope power-cap-config             | Enters power cap command mode.                                                          |
| Step 3 | Server /chassis #<br>reset-power-profile-to-defaults | Resets the power profile settings to factory-default values and disables power capping. |
| Step 4 | Server /chassis # commit                             | Commits the transaction to the system.                                                  |

#### Example

This example shows how to reset the power profile to the default settings:

```
Server# scope chassis
Server /chassis# scope power-cap-config
Server /chassis /power-cap-config # reset-power-profile-to-defaults
Server /chassis /power-cap-config* # commit
Server /chassis/power-cap-config #
```

### **Viewing the Power Capping Configuration**

This option is available only on some Cisco UCS C-Series servers.

#### Before you begin

You must log in with admin privileges to perform this task.

|        | Command or Action                              | Purpose                                                |
|--------|------------------------------------------------|--------------------------------------------------------|
| Step 1 | Server # scope chassis                         | Enters chassis command mode.                           |
| Step 2 | Server /chassis # scope power-cap-config       | Enters power cap configuration command mode.           |
| Step 3 | Server /chassis/power-cap-config # show detail | Displays information about the power characterization. |

This example shows how to view information about the power cap configuration:

```
Server #scope chassis
Server/chassis # scope power-cap-config
Server /chassis/power-cap-config # show detail
Power Cap Config:
   Power Characterization Enabled: yes
   Power Capping: no
   Power Characterization Status: Completed
   Platform Min (Allow-Throttle) (W): 164
   Platform Min (Efficient) (W): 290
   Platform Max (W): 581
   Memory Min (W): 2
   Memory Max (W): 5
   CPU Min (Allow-Throttle)(W): 64
   CPU Min (Efficient)(W): 177
   CPU Max (W): 330
Server /chassis/power-cap-config #
```

## **Viewing the Power Statistics**

This option is available only on some UCS C-Series servers.

#### Before you begin

You must log in with admin privileges to perform this task.

#### Procedure

|        | Command or Action                       | Purpose                                                                                     |
|--------|-----------------------------------------|---------------------------------------------------------------------------------------------|
| Step 1 | Server # scope chassis                  | Enters chassis command mode.                                                                |
| Step 2 | Server /chassis # show power-monitoring | Displays the power used by the server, CPU, and memory since the last time it was rebooted. |

#### Example

This example shows how to view the power statistics of an individual domain:

| Server # <b>sco</b><br>Server /cha | o <b>pe chassis</b><br>assis # <b>show p</b> | oower-monitori | Ing         |             |
|------------------------------------|----------------------------------------------|----------------|-------------|-------------|
| Domain                             | Current (W)                                  | Minimum (W)    | Maximum (W) | Average (W) |
|                                    |                                              |                |             |             |
| Platform                           | 180                                          | 160            | 504         | 180         |
| CPU                                | 53                                           | 33             | 275         | 53          |
| Memory                             | 2                                            | 2              | 6           | 2           |
| Server /cha                        | assis #                                      |                |             |             |

### **Configuring the Power Restore Policy**

The power restore policy determines how power is restored to the server after a chassis power loss.

#### Before you begin

You must log in with admin privileges to perform this task.

#### Procedure

|        | Command or Action                                                                             | Purpose                                                                                                    |
|--------|-----------------------------------------------------------------------------------------------|----------------------------------------------------------------------------------------------------|
| Step 1 | Server # Scope CIMC                                                                           | Enters the Cisco IMC command mode.                                                                                                    |
| Step 2 | Server /CIMC # Scope power-restore-policy                                                     | Enters the power restore policy command mode.                                                                                                    |
| Step 3 | Server /CIMC/power-restore-policy # set policy<br>{power-off   power-on   restore-last-state} | Specifies the action to be taken when chassis power is restored. Select one of the following:                                                                                                    |
|        |                                                                                               | • <b>power-off</b> —Server power will remain off<br>until manually turned on. This is the<br>default action.                                                                                        |
|        |                                                                                               | • <b>power-on</b> —Server power will be turned on when chassis power is restored.                                                                                                    |
|        |                                                                                               | • <b>restore-last-state</b> —Server power will return to the state before chassis power was lost.                                                                                                   |
|        |                                                                                               | When the selected action is <b>power-on</b> , you can select a delay in the restoration of power to the server.                                                                                     |
| Step 4 | (Optional) Server /CIMC/power-restore-policy<br># set delay {fixed   random}                  | Specifies whether server power will be restored<br>after a fixed or random time. The default is<br><b>fixed</b> . This command is accepted only if the<br>power restore action is <b>power-on</b> . |
| Step 5 | (Optional) Server /CIMC/power-restore-policy<br># set delay-value <i>delay</i>                | Specifies the delay time in seconds. The range is 0 to 240; the default is 0.                                                                                                    |
| Step 6 | Server /CIMC/power-restore-policy # commit                                                    | Commits the transaction to the system configuration.                                                                                                    |

#### Example

This example sets the power restore policy to power-on with a fixed delay of 180 seconds (3 minutes) and commits the transaction:

```
Server# scope CIMC
Server /CIMC # Scope power-restore-policy
Server /CIMC/power-restore-policy # set policy power-on
Server /CIMC/power-restore-policy *# commit
```

```
Server /CIMC/power-restore-policy # set delay fixed
Server /CIMC/power-restore-policy *# set delay-value 180
Server /CIMC/power-restore-policy *# commit
Server /CIMC/power-restore-policy # show detail
Power Restore Policy:
    Power Restore Policy: power-on
    Power Delay Type: fixed
    Power Delay Value(sec): 180
Server /CIMC/power-restore-policy #
```

## **Configuring Fan Policies**

### **Fan Control Policies**

Fan Control Policies enable you to control the fan speed to bring down server power consumption and noise levels. Prior to these fan policies, the fan speed increased automatically when the temperature of any server component exceeded the set threshold. To ensure that the fan speeds were low, the threshold temperatures of components are usually set to high values. While this behavior suited most server configurations, it did not address the following situations:

Maximum CPU performance

For high performance, certain CPUs must be cooled substantially below the set threshold temperature. This required very high fan speeds which resulted in higher power consumption and increased noise levels.

Low power consumption

To ensure the lowest power consumption, fans must run very slowly, and in some cases, stop completely on servers that support it. But slow fan speeds resulted in servers overheating. To avoid this situation, it is necessary to run fans at a speed that is moderately faster than the lowest possible speed.

With the introduction of fan policies, you can determine the right fan speed for the server, based on the components in the server. In addition, it allows you to configure the fan speed to address problems related to maximum CPU performance and low power consumption.

Following are the fan policies that you can choose from:

- **Balanced**—This setting can cool almost any server configuration, but may not be suitable for servers with PCIe cards as these cards overheat easily.
- Low Power—This setting is ideal for minimal configuration servers that do not contain any PCIe cards.
- **High Power**—This policy is ideal for servers that contain PCIe cards that overheat easily and have high temperatures.
- **Maximum Power**—This setting can be used for server configurations that required extremely high fan speeds. This policy is ideal for servers that contain PCIe cards that overheat easily and have very high temperatures.
- Acoustic—This setting can be used for configuring the fan noise level, thereby enabling noise reduction in the servers.

Application of this policy might result in performance throttling impacting system performance. If excessive thermal or performance events are recorded in the event logs, select a standard fan control policy like **Low Power**, which is a non-disruptive change.

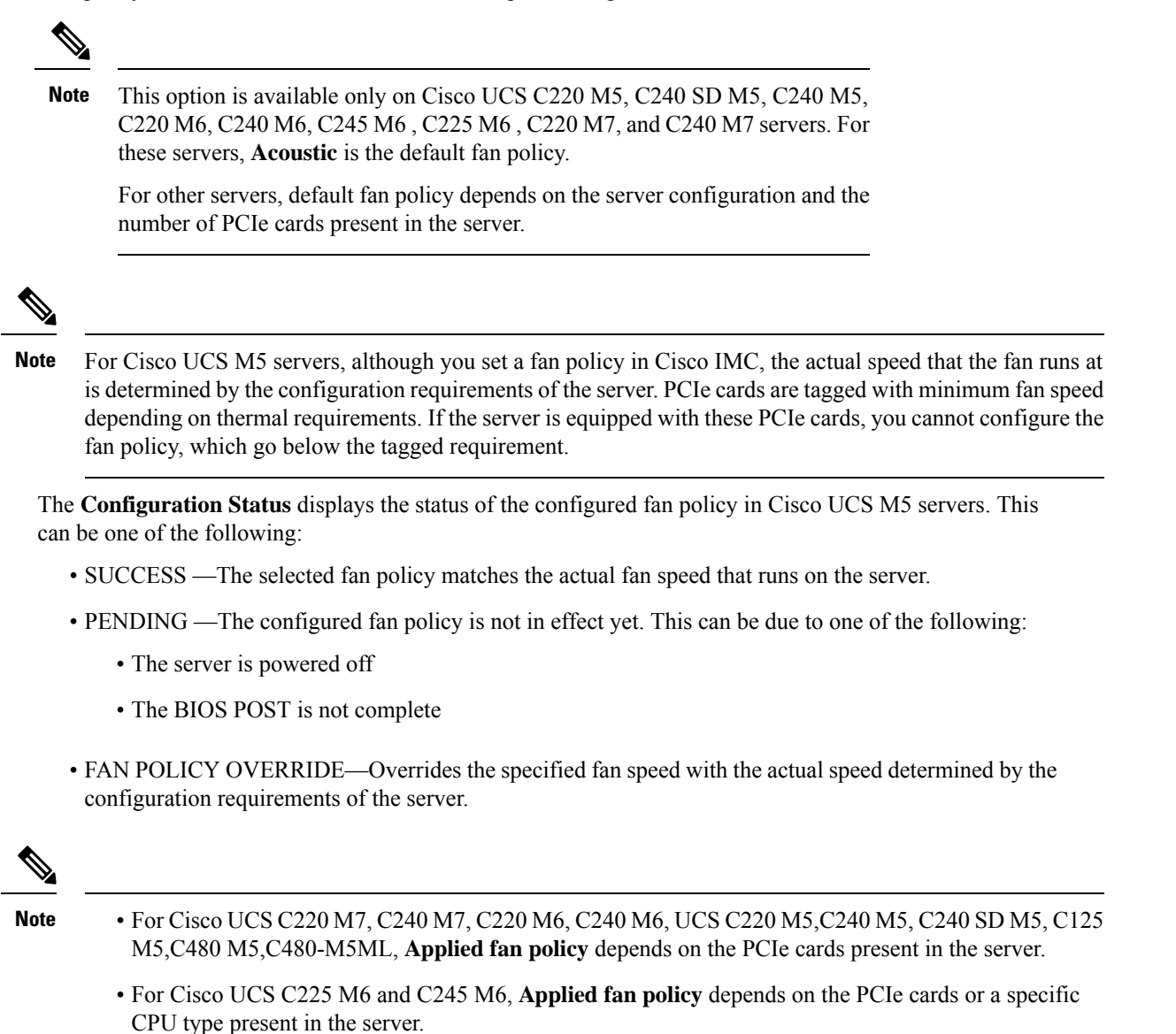

### **Configuring a Fan Policy**

The fan policy determines the cooling requirements for your server. Prior to setting the fan policy, you must determine if your server includes PCIe cards that overheat easily.

#### Before you begin

You must log in with admin privileges to perform this task.

I

|        | Command or Action                           | Purpose                                                                                                    |
|--------|---------------------------------------------|----------------------------------------------------------------------------------------------------|
| Step 1 | Server# scope chassis                       | Enters the chassis command mode.                                                                                                    |
| Step 2 | Server /chassis # scope fan-policy          | Enters the fan policy command mode.                                                                                                    |
| Step 3 | Server /chassis/fan-policy # set fan-policy | Sets the fan policy for the server. It can be one of the following:                                                                                                    |
|        |                                             | • <b>Balanced</b> —This setting can cool almost<br>any server configuration, but may not be<br>suitable for servers with PCIe cards as<br>these cards overheat easily.                                                                                                    |
|        |                                             | • Low Power—This setting is ideal for minimal configuration servers that do not contain any PCIe cards.                                                                                                    |
|        |                                             | • <b>High Power</b> —This policy is ideal for servers that contain PCIe cards that overheat easily and have high temperatures.                                                                                                    |
|        |                                             | • Maximum Power—This setting can be<br>used for server configurations that required<br>extremely high fan speeds. This policy is<br>ideal for servers that contain PCIe cards<br>that overheat easily and have very high<br>temperatures.                                                   |
|        |                                             | • Acoustic—This setting can be used for configuring the fan noise level, thereby enabling noise reduction in the servers.                                                                                                    |
|        |                                             | Application of this policy might result in<br>performance throttling impacting system<br>performance. If excessive thermal or<br>performance events are recorded in the<br>event logs, select a standard fan control<br>policy like <b>Low Power</b> , which is a<br>non-disruptive change. |

|        | Command or Action                                            | Purpose                                                                                                    |
|--------|--------------------------------------------------------------|----------------------------------------------------------------------------------------------------|
|        |                                                              | NoteThis option is available only<br>on Cisco UCS C220 M5,<br>C240 SD M5, C240 M5,<br>C220 M6, C240 M6, C245<br>M6, C225 M6, C220 M7,<br>and C240 M7 servers. For<br>these servers, Acoustic is the<br>default fan policy. |
|        |                                                              | For other servers, default fan<br>policy depends on the server<br>configuration and the number<br>of PCIe cards present in the<br>server.                                                                                  |
| Step 4 | Server /chassis/fan-policy # set<br>aggressive-coolingno\yes | Use this option to enable aggressive cooling.                                                                                                    |
| Step 5 | Server /chassis/fan-policy # commit                          | Commits the changes to the server.                                                                                                    |

This example shows how to set the fan policy to maximum power for a server:

```
server # scope chassis
server /chassis # scope fan-policy
server /chassis/fan-policy # set fan-policy maximum-power
server /chassis/fan-policy # set aggressive-cooling yes
server /chassis/fan-policy* # commit
server /chassis/fan-policy # show detail
Fan Policy: maximum-power
Applied Fan Policy: Max Power
Configuration Status: SUCCESS
server /chassis/fan-policy #
```

## **Configuring DIMM Block Listing**

### **DIMM Block Listing**

In Cisco IMC, the state of the Dual In-line Memory Module (DIMM) is based on SEL event records. A DIMM is marked bad if the BIOS encounters a non-correctable memory error or correctable memory error with 16000 error counts during memory test execution during BIOS post. If a DIMM is marked bad, it is considered a non-functional device.

If you enable DIMM blocklisting, Cisco IMC monitors the memory test execution messages and blocklists any DIMM that encounters memory errors at any given point of time in the DIMM SPD data. This allows the host to map out those DIMMs.

DIMMs are mapped out or blocklisted only when Uncorrectable errors occur. When a DIMM gets blocklisted, other DIMMs in the same channel are ignored or disabled, which means that the DIMM is no longer considered bad.

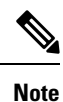

DIMMs do not get mapped out or blocklisted for 16000 Correctable errors.

### **Enabling DIMM Block Listing**

#### Before you begin

You must be logged in as an administrator.

#### Procedure

|        | Command or Action                                  | Purpose                                              |
|--------|----------------------------------------------------|------------------------------------------------------|
| Step 1 | Server# scope dimm-blocklisting /                  | Enters the DIMM blocklisting mode.                   |
| Step 2 | Server /dimm-blocklisting # set enabled {yes   no} | Enables or disables DIMM blocklisting.               |
| Step 3 | Server /dimm-blocklisting* # commit                | Commits the transaction to the system configuration. |

#### Example

The following example shows how to enable DIMM blocklisting:

```
Server# scope dimm-blocklisting
Server /dimm-blocklisting # set enabled yes
Server /dimm-blocklisting* # commit
Server /dimm-blocklisting #
Server /dimm-blocklisting # show detail
DIMM blocklisting:
Enabled: yes
```

## **Configuring BIOS Settings**

### **Viewing BIOS Status**

|        | Command or Action  | Purpose                       |
|--------|--------------------|-------------------------------|
| Step 1 | Server# scope bios | Enters the BIOS command mode. |

|        | Command or Action          | Purpose                              |
|--------|----------------------------|--------------------------------------|
| Step 2 | Server /bios # show detail | Displays details of the BIOS status. |

The BIOS status information contains the following fields:

| Name                              | Description                                                                            |
|-----------------------------------|----------------------------------------------------------------------------------------|
| BIOS Version                      | The version string of the running BIOS.                                                |
| Boot Order                        | The legacy boot order of bootable target types that<br>the server will attempt to use. |
| Boot Override Priority            | This can be None, or HV.                                                               |
| FW Update/Recovery Status         | The status of any pending firmware update or recovery action.                          |
| UEFI Secure Boot                  | Enables or Disables UEFI secure boot.                                                  |
| Configured Boot Mode              | The boot mode in which h BIOS will try to boot the devices.                            |
| Actual Boot Mode                  | The actual boot mode in which BIOS booted the devices.                                 |
| Last Configured Boot Order Source | The last configured boot order source by BIOS.                                         |

## **Configuring BIOS Settings**

#### Before you begin

You must log in with admin privileges to perform this task.

|        | Command or Action                                                   | Purpose                                                                                                    |
|--------|---------------------------------------------------------------------|----------------------------------------------------------------------------------------------------|
| Step 1 | Server# scope bios                                                  | Enters the BIOS command mode.                                                                                                    |
| Step 2 | Server /bios # scope<br>iptatplanagoweopafinandpoesokankevenanganat | Enters the settings command mode.<br>For descriptions and information about the<br>options for each BIOS setting, see the following<br>topic:<br>BIOS Parameters by Server Model<br>You must commit the changes between each<br>setting type.<br>Server /bios/ # commit |

This example configures the BIOS to enable the USB legacy support and commits the transaction:

```
Server# scope bios
Server /bios # scope input-output
Server /bios/input-output # set UsbLegacySupport enabled
Server /bios/input-output *# commit
Changes to BIOS set-up parameters will require a reboot.
Do you want to reboot the system?[y|N] n
Changes will be applied on next reboot.
Server /bios/input-output #
```

### **Restoring BIOS Defaults**

#### Before you begin

You must log in as a user with admin privileges to perform this task.

#### Procedure

|        | Command or Action                 | Purpose                                                          |
|--------|-----------------------------------|------------------------------------------------------------------|
| Step 1 | Server# scope bios                | Enters the BIOS command mode.                                    |
| Step 2 | Server /bios # bios-setup-default | Restores BIOS default settings. This command initiates a reboot. |

#### Example

This example restores BIOS default settings:

```
Server# scope bios
Server /bios # bios-setup-default
This operation will reset the BIOS set-up tokens to factory defaults.
All your configuration will be lost.
Changes to BIOS set-up parameters will initiate a reboot.
Continue?[y|N]\mathbf{y}
```

## **Entering BIOS Setup**

#### Before you begin

- The server must be powered on.
- You must log in as a user with admin privileges to perform this task.

#### Procedure

|        | Command or Action               | Purpose                       |
|--------|---------------------------------|-------------------------------|
| Step 1 | Server# scope bios              | Enters the BIOS command mode. |
| Step 2 | Server /bios # enter-bios-setup | Enters BIOS setup on reboot.  |

#### Example

This example enables you to enter BIOS setup:

```
Server# scope bios
Server /bios # enter-bios-setup
This operation will enable Enter BIOS Setup option.
Host must be rebooted for this option to be enabled.
Continue?[y|N]y
```

### **Restoring BIOS Manufacturing Custom Defaults**

In instances where the components of the BIOS no longer function as desired, you can restore the BIOS set up tokens to the manufacturing default values.

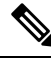

Note

This action is only available for some C-Series servers.

#### Before you begin

- · You must log in with admin privileges to perform this task.
- The server must be powered off.

#### Procedure

|        | Command or Action                   | Purpose                                                         |
|--------|-------------------------------------|-----------------------------------------------------------------|
| Step 1 | Server# scope bios                  | Enters the BIOS command mode.                                   |
| Step 2 | Server /bios # restore-mfg-defaults | Restores the set up tokens to the manufacturing default values. |

#### Example

This example shows how to restore the BIOS set up tokens to the manufacturing default values:

```
Server # scope bios
Server /bios # restore-mfg-defaults
This operation will reset the BIOS set-up tokens to manufacturing defaults.
The system will be powered on.
Continue? [y|n] N
Server /bios #
```

## **BIOS** Profiles

On the Cisco UCS server, default token files are available for every S3260 server platform, and you can configure the value of these tokens using the Graphic User Interface (GUI), CLI interface, and the XML API interface. To optimize server performance, these token values must be configured in a specific combination.

Configuring a BIOS profile helps you to utilize pre-configured token files with the right combination of the token values. Some of the pre-configured profiles that are available are virtualization, high-performance, low power, and so on. You can download the various options of these pre-configured token files from the Cisco website and apply it on the servers through the BMC.

You can edit the downloaded profile to change the value of the tokens or add new tokens. This allows you to customize the profile to your requirements without having to wait for turnaround time.

### Activating a BIOS Profile

#### Before you begin

You must log in with user or admin privileges to perform this task.

#### Procedure

|        | Command or Action                                                                                                | Purpose                                                              |
|--------|----------------------------------------------------------------------------------------------------|----------------------------------------------------------------------|
| Step 1 | Server# scope bios                                                                                               | Enters the BIOS command mode.                                        |
| Step 2 | Server#/bios scope bios-profile                                                                                  | Enters the BIOS profile command mode.                                |
| Step 3 | Server#/bios/bios-profile activate<br>virtualization                                                             | You are prompted to back up the BIOS configuration. Enter <b>y</b> . |
| Step 4 | You are prompted to reboot the system to apply<br>the changes to the BIOS set-up parameters.<br>Enter <b>y</b> . | Initiates the system reboot.                                         |

#### Example

This example activates the specified BIOS profile:

```
Server # scope bios
Server /bios # scope bios-profile
Server /bios/bios-profile # activate virtualization
It is recommended to take a backup before activating a profile.
Do you want to take backup of BIOS configuration?[y/n] y
backup-bios-profile succeeded.
bios profile "virtualization" deleted
Changes to BIOS set-up parameters will require a reboot.
Do you want to reboot the system?[y|N]y
A system reboot has been initiated.
Server /bios/bios-profile #
```

### Taking a Back-Up of a BIOS Profile

#### Before you begin

You must log in with user or admin privileges to perform this task.

#### Procedure

|        | Command or Action                 | Purpose                                                                |
|--------|-----------------------------------|------------------------------------------------------------------------|
| Step 1 | Server# scope bios                | Enters the BIOS command mode.                                          |
| Step 2 | Server# /bios scope bios-profile  | Enters the BIOS profile command mode.                                  |
| Step 3 | Server# /bios/bios-profile backup | Displays a message that the backup of the BIOS profile was successful. |

#### Example

This example backs up a BIOS profile:

```
Server # scope bios
Server /bios # scope bios-profile
Server /bios/bios-profile # backup
backup-bios-profile succeeded.
Server /bios #
```

### **Deleting a BIOS Profile**

#### Before you begin

You must log in with user or admin privileges to perform this task.

#### Procedure

|        | Command or Action                              | Purpose                               |  |  |  |  |
|--------|------------------------------------------------|---------------------------------------|--|--|--|--|
| Step 1 | Server# scope bios                             | Enters the BIOS command mode.         |  |  |  |  |
| Step 2 | Server# /bios scope bios-profile               | Enters the BIOS profile command mode. |  |  |  |  |
| Step 3 | Server# /bios/bios-profile delete BIOS profile | Deletes the specified BIOS profile.   |  |  |  |  |

#### Example

This example deletes the specified BIOS profile:

```
Server # scope bios
Server /bios # scope bios-profile
Server /bios/bios-profile # delete performance
Server /bios/bios-profile #
```

### **Displaying BIOS Profiles**

#### Procedure

|        | Command or Action               | Purpose                         |  |  |  |
|--------|---------------------------------|---------------------------------|--|--|--|
| Step 1 | Server# scope bios              | Enters the BIOS command mode.   |  |  |  |
| Step 2 | Server# /bios show bios-profile | Displays all the BIOS profiles. |  |  |  |

#### Example

This example displays all the BIOS profiles:

### **Displaying Information of a BIOS Profile**

#### Procedure

|        | Command or Action                           | Purpose                                                                                    |  |  |  |  |
|--------|---------------------------------------------|--------------------------------------------------------------------------------------------|--|--|--|--|
| Step 1 | Server# scope bios                          | Enters the BIOS command mode.                                                              |  |  |  |  |
| Step 2 | Server# /bios scope bios-profile            | Displays all the BIOS profiles.                                                            |  |  |  |  |
| Step 3 | Server# /bios/bios-profile info performance | Displays information of the BIOS profile su as token name, profile value, and active value |  |  |  |  |

#### Example

This example displays information of the specified BIOS profile:

```
Server # scope bios
Server /bios # scope bios-profile
Server /bios/bios-profile # info performance
TOKEN NAME PROFILE VALUE ACTUAL VALUE
TPMAdminCtrl Enabled Enabled
ASPMSupport Disabled Disabled
Server /bios/bios-profile #
```

### **Displaying details of the BIOS Profile**

#### Procedure

|        | Command or Action                      | Purpose                               |  |  |  |  |
|--------|----------------------------------------|---------------------------------------|--|--|--|--|
| Step 1 | Server# scope bios                     | Enters the BIOS command mode.         |  |  |  |  |
| Step 2 | Server# /bios scope bios-profile       | Enters the BIOS profile command mode. |  |  |  |  |
| Step 3 | Server# /bios/bios-profile show detail | Displays the details of BIOS profile. |  |  |  |  |

#### Example

This example displays the details of the BIOS profile:

```
Server # scope bios
Server /bios # scope bios-profile
Server /bios/bios-profile # show detail
Active Profile: Virtualization
Install Status: bios profile install done
Server /bios/bios-profile #
```

## **Secure Boot Certificate Management**

Beginning with 4.2(2a) release, Cisco IMC allows you to upload up to ten certificates for configured secure HTTP Boot device. You can also delete and upload a new certificate for the specific boot device configured. Cisco IMC allows you to upload up to ten root CA Certificates.

### **Viewing Secure Boot Certificate**

#### Before you begin

You must log in with admin privileges to perform this task. log in as admin

|        | Command or Action                                               | Purpose                                                       |
|--------|-----------------------------------------------------------------|---------------------------------------------------------------|
| Step 1 | Server# scope bios                                              | Enters the BIOS command mode.                                 |
| Step 2 | Server / bios # scope secure-boot-certificate<br>certificate_ID | where, <i>certificate_ID</i> is the ID assigned by Cisco IMC. |
| Step 3 | Server / bios / secure-boot-certificate # show<br>detail        | Certificate detail is displayed.                              |

This examples shows how to view secure boot certificate detail:

```
server # scope bios
server / bios # scope secure-boot-certificate 3
server /bios/secure-boot-certificate # show detail
Secure Boot CA Certificate:
   Certificate ID: 3
   Serial Number: 04
   Subject Country Code (CC): XX
   Subject State (S): XX
   Subject Locality (L): XX
    Subject Organization (0): XX
   Subject Organizational Unit (OU): XX
   Subject Common Name (CN): *.XX
   Issuer Country Code (CC): XX
   Issuer State (S): XX
   Issuer Locality (L): XX
    Issuer Organization (O): XX
   Issuer Organizational Unit (OU): XX
   Issuer Common Name (CN): .XX
   Valid From: Month Date Time_Stamp 20xx GMT
   Valid To: Month Date Time_Stamp 20xx GMT
```

### Uploading Secure Boot Certificate Using Paste Option

#### Before you begin

You must log in with admin privileges to perform this task. log in as admin

#### Procedure

|                           | Command or Action                                                                 | Purpose                                                                                                    |  |  |  |
|---------------------------|-----------------------------------------------------------------------------------|----------------------------------------------------------------------------------------------------|--|--|--|
| Step 1Server# scope biosH |                                                                                   | Enters the BIOS command mode.                                                                                                    |  |  |  |
| Step 2                    | Server / bios # scope secure-boot-certificate<br>certificate_ID                   | <ul> <li>where, <i>certificate_ID</i> is the ID assigned by Cisco IMC.</li> <li>If a certificate is already uploaded to this ID, then you can only view the details of the certificate. To verify the status, you may use show detail command.</li> </ul> |  |  |  |
| Step 3                    | Server / bios / secure-boot-certificate #<br>upload-paste-secure-boot-certificate | You are prompted to paste the certificate.<br>Please paste your certificate<br>here, when finished, press<br>CTRL+D                                                                                                    |  |  |  |

Once the certificate is successfully uploaded, following message is displayed:

Secure Boot Certificate pasted successfully.

This examples shows how to upload a secure boot certificate using paste option:

```
server # scope bios
server / bios # scope secure-boot-certificate 3
server /bios/secure-boot-certificate # upload-paste-secure-boot-certificate
Please paste your certificate here, when finished, press CTRL+D.
----BEGIN CERTIFICATE----
MIIDzzCCAregAwIBAgIBBDANBgkqhkiG9w0BAQsFADCBnTELMAkGA1UEBhMCVVMx
EzARBgNVBAgMCkNhbGlmb3JuaWExEDAOBgNVBAcMB05ld3lvcmsxETAPBgNVBAoM
CERpZ21jZXJ0MRAwDgYDVQQLDAdTU0xERVBUMR8wHQYDVQQDDBYqLmNhLnRlc3Rp
bmcuY28uYmxyLmluMSEwHwYJKoZIhvcNAQkBFhJhbm1pY2hhZUBjaXNjby5jb20w
HhcNMjAwNDI4MDQyNTM2WhcNMjIwNDI4MDQyNTM2WjCBoDELMAkGA1UEBhMCSU4x
EjAQBgNVBAgMCUJlbmdhbHVydTESMBAGA1UEBwwJa2FybmF0YWthMQ8wDQYDVQQK
DAZPUkdDU1IxEzARBqNVBAsMCk9SR1VOSVRDU1IxIDAeBqNVBAMMFyouY3NyLnR1
c3RpbmcuYmxyLmNvLmluMSEwHwYJKoZIhvcNAQkBFhJhbm1pY2hhZUBjaXNjby5j
b20wggEiMA0GCSqGSIb3DQEBAQUAA4IBDwAwggEKAoIBAQC4oBCGcFnw/wcHkitn
TshWScl5+yI2aCmiCcVCUfRCX96erdE+4QKW1UqClZ91pL8CqnhKkKTWV154mcw2
RcZto+SpDrCJLJNgcuvmaUu1sIoafNmc3DTLCDJvrlxE0ooJP8SgXdEngAm44DXz
Uw3/8nu3I7WLXu//tOxd0edHHv4V2ktFx5mLaU/QlRRBEyRuXtGyiRSE5h5YWWd0
TAZ0R2NZFHn7ymYg2GGMjEFKfDSK0mfspbfQI5SMNLVIeA3SqI98Y95o6y9UUbg0
2DQH409Z/F9w0NuNJz5vhtxSl3ScNFQwRMLho/lJErV0SvV9vtuio+j3btQ+1CsF
VM91AgMBAAGjFTATMBEGCWCGSAGG+EIBAQQEAwIGQDANBgkqhkiG9w0BAQsFAAOC
AQEAUzW7p3YhiEZfqBvR8D4iNsuv4J18BdzZmhDqA852tLprnh4HoWqMRt1YBO5B
7D5wJ7mgQn/TCqIlllrNX8KUbDs+UYYDQBTxCuRZcM2QNaFogOJiQqHFugtjJZ4H
kUX06s9JJmTNs68dySQVJhHrY0b3sQdvWhzL8ryxDyg5EUu/m+O/FnxqU9CTEWEf
7E8ATB4dH82NlecRCbh2su4bC1PnMMi5g/w6pIMahMKHPVVvRQBW/0PsB0rlRw2j
J6061URlJ6L7bc8ij5ExX+UjYc1mR555jflNG+1Sty5H8oJtzDLoxNgOPzyb4U6C
ljPN+QPSVZOcLUjIMZYjB8qSDw==
 ----END CERTIFICATE--
Secure Boot Certificate pasted successfully.
```

#### What to do next

You may verify the certificate details using the **show detail** command.

### Uploading Secure Boot Certificate From Remote Location

#### Before you begin

- You must log in with admin privileges to perform this task. log in as admin
- Ensure that the generated certificate is of type server.
- The following certificate formats are supported:
  - • .crt
  - • .cer
  - • .pem

|        | Command or Action                                                                                                    | Purpose                                                                                                    |  |  |  |
|--------|----------------------------------------------------------------------------------------------------|----------------------------------------------------------------------------------------------------|--|--|--|
| Step 1 | Server# scope bios                                                                                                    | Enters the BIOS command mode.                                                                                                    |  |  |  |
| Step 2 | Server / bios # scope secure-boot-certificate<br>certificate_ID                                                                                                    | where, <i>certificate_ID</i> is the ID assigned by Cisco IMC.                                                                                                    |  |  |  |
|        |                                                                                                    | If a certificate is already uploaded to this ID,<br>then you can only view the details of the<br>certificate. To verify the status, you may use<br><b>show detail</b> command.                                                                                                    |  |  |  |
| Step 3 | Server / bios / secure-boot-certificate #<br>upload-remote-secure-boot-certificate tftp  <br>ftp   sftp   scp   http IP_address/Hostname<br>Remote_server_path_filename | <ul> <li>where,</li> <li>tftp, ftp, sftp, scp, http are protocols for the file transfer</li> <li>Server IP Address or Hostname—The IP address or hostname of the server on which the certificate file should be stored.</li> <li>Path and Filename—The path and filename Cisco IMC should use when uploading the file to the remote server.</li> <li>Depending on the file transfer protocol, you may be prompted to enter username and password</li> </ul> |  |  |  |

#### Procedure

Once the certificate is successfully uploaded, following message is displayed:

Secure Boot Certificate uploaded successfully

#### Example

This examples shows how to upload a secure boot certificate using remote location option (with scp file transfer protocol):

```
server # scope bios
server / bios # scope secure-boot-certificate 3
server /bios/secure-boot-certificate # upload-remote-secure-boot-certificate scp 10.10.10.10
/home/username/certificate.pem
Server (RSA) key fingerprint is xx:xx:8b:36:5a:53:14:d3:85:d0:xx:xx:e0:xx:24:51
Do you wish to continue? [y/N]y
Username: username
Password: password
Secure Boot Certificate uploaded successfully
```

#### What to do next

You may verify the certificate details using the show detail command.

### **Deleting a Secure Boot Certificate**

#### Before you begin

You must log in with admin privileges to perform this task. log in as admin

#### Procedure

|        | Command or Action                                                           | Purpose                                                       |  |  |  |  |
|--------|-----------------------------------------------------------------------------|---------------------------------------------------------------|--|--|--|--|
| Step 1 | Server# scope bios                                                          | Enters the BIOS command mode.                                 |  |  |  |  |
| Step 2 | Server / bios # scope secure-boot-certificate<br>certificate_ID             | where, <i>certificate_ID</i> is the ID assigned by Cisco IMC. |  |  |  |  |
| Step 3 | Server / bios / secure-boot-certificate #<br>delete-secure-boot-certificate | Type <b>y</b> and press <b>Enter</b> to confirm.              |  |  |  |  |

Following message is displayed:

Secure Boot Certificate - ID is deleted

#### Example

This examples shows how to delete a secure boot certificate:

```
server # scope bios
server / bios # scope secure-boot-certificate 3
Server /bios/secure-boot-certificate # delete-secure-boot-certificate
Do you want to delete the existing secure boot certificate? [y|N]y
Secure Boot Certificate - 3 is deleted
```

## **Updating Firmware on Server Components**

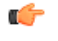

```
Important
```

If any firmware or BIOS updates are in progress, do not reset the server until those tasks are complete.

#### Before you begin

You must log in with user or admin privileges to perform this task.

Server must be powered off.

|        | Command or Action                | Purpose                       |  |  |  |
|--------|----------------------------------|-------------------------------|--|--|--|
| Step 1 | Server# scope chassis            | Enters chassis command mode.  |  |  |  |
| Step 2 | Server /chassis # scope firmware | Enters firmware command mode. |  |  |  |

|        | Command or Action                      | Purpose                                                          |  |  |
|--------|----------------------------------------|------------------------------------------------------------------|--|--|
| Step 3 | Server /chassis/firmware # show detail | Displays the firmware update required on som components message. |  |  |
| Step 4 | Server /chassis/firmware # update-all  | Updates the firmware on the server components.                   |  |  |

This example resets the server:

```
Server# scope chassis
Server /chassis # scope firmware
Server /chassis / firmware # show detail
Firmware update required on some components,
please run update-all (under chassis/firmware scope).
Server /chassis / firmware # update-all
```

## **Viewing Product ID (PID) Catalog Details**

#### Procedure

|        | Command or Action                     | Purpose                                |  |  |  |  |
|--------|---------------------------------------|----------------------------------------|--|--|--|--|
| Step 1 | Server # scope chassis                | Enters chassis command mode.           |  |  |  |  |
| Step 2 | Server /chassis # show cpu-pid        | Displays the CPU PID details.          |  |  |  |  |
| Step 3 | Server /chassis # show dimm-pid       | Displays the memory PID details.       |  |  |  |  |
| Step 4 | Server /chassis # show pciadapter-pid | Displays the PCI adapters PID details. |  |  |  |  |
| Step 5 | Server /chassis # show hdd-pid        | Displays the HDD PID details.          |  |  |  |  |

#### Example

This example shows how to create view PID details

```
Server # scope chassis
Viewing CPU PID details
Server /chassis # show cpu-pid
Socket Product ID Model
_____
CPU1 UCS-CPU-E52660B Intel(R) Xeon(R) CPU E5-2660 v2 @ 2.2...
CPU2 UCS-CPU-E52660B
                 Intel(R) Xeon(R) CPU E5-2660 v2 @ 2.2...
Viewing memory PID details
Server /chassis # show dimm-pid
Name
   Product ID
                        Vendor ID Capacity Speed
Failed NA
DIMM A1
          UNKNOWN
                        NA
```

| DIMM  | A2            | UNKNOWN      |            | NA       | -      | Ignore   | . NA      |           |    |
|-------|---------------|--------------|------------|----------|--------|----------|-----------|-----------|----|
| DIMM  | _B1           | UCS-MR-1X1   | 62RZ-A     | 0xCE00   | -      | 16384 MB | 1866      |           |    |
| DIMM  | B2            | UCS-MR-1X1   | 62RZ-A     | 0xCE00   |        | 16384 MB | 1866      |           |    |
| DIMM  | _C1           | UCS-MR-1X1   | 62RZ-A     | 0xCE00   |        | 16384 MB | 1866      |           |    |
| DIMM  | C2            | UCS-MR-1X1   | 62RZ-A     | 0xCE00   |        | 16384 MB | 1866      |           |    |
| DIMM  | _D1           | UCS-MR-1X1   | 62RZ-A     | 0xCE00   |        | 16384 MB | 1866      |           |    |
| DIMM  | D2            | UCS-MR-1X1   | 62RZ-A     | 0xCE00   | -      | 16384 MB | 1866      |           |    |
| DIMM  | E1            | UCS-MR-1X1   | 62RZ-A     | 0xCE00   |        | 16384 MB | 1866      |           |    |
| DIMM  | E2            | UCS-MR-1X1   | 62RZ-A     | 0xCE00   |        | 16384 MB | 1866      |           |    |
| DIMM  | F1            | UCS-MR-1X1   | 62RZ-A     | 0xCE00   |        | 16384 MB | 1866      |           |    |
| DIMM  | F2            | UCS-MR-1X1   | 62RZ-A     | 0xCE00   |        | 16384 MB | 1866      |           |    |
| DIMM  | G1            | UCS-MR-1X1   | 62RZ-A     | 0xCE00   |        | 16384 MB | 1866      |           |    |
| DIMM  | G2            | UCS-MR-1X1   | 62RZ-A     | 0xCE00   |        | 16384 MB | 1866      |           |    |
| DIMM  | H1            | UCS-MR-1X1   | 62RZ-A     | 0xCE00   |        | 16384 MB | 1866      |           |    |
| DIMM  | Н2            | UCS-MR-1X1   | 62RZ-A     | 0xCE00   |        | 16384 MB | 1866      |           |    |
| View  | ing PCI adap  | ters PID det | ails       |          |        |          |           |           |    |
| Serve | er /chassis = | # show pciad | lapter-pid |          |        |          |           |           |    |
| Slot  | Product II    | D            | Vendor ID  | Device : | ID<br> | SubVend  | or ID<br> | SubDevice | ID |
| 1     | UCSC-MLOM     | -CSC-02      | 0x1137     | 0x0042   |        | 0x1137   |           | 0x012e    |    |
| Viewi | ing HDD PID ( | details      |            |          |        |          |           |           |    |
| Serve | er /chassis = | # show hdd-p | id         |          |        |          |           |           |    |
| Disk  | Controller    | Product ID   |            | Vendor   | Mo     | odel     |           |           |    |
| 1     | SLOT-MEZZ     | UCSC-C3X60-  | HD4TB      | TOSHIBA  | M      | G03SCA40 | 0         |           |    |
| 2     | SLOT-MEZZ     | UCS-C3X60-H  | ID4TB      | SEAGATE  | S      | r4000nm0 | 023       |           |    |
| 3     | SLOT-MEZZ     | UCSC-C3X60-  | HD4TB      | TOSHIBA  | M      | G03SCA40 | 0         |           |    |
| 4     | SLOT-MEZZ     | UCSC-C3X60-  | HD4TB      | TOSHIBA  | M      | G03SCA40 | 0         |           |    |
| 5     | SLOT-MEZZ     | UCSC-C3X60-  | HD4TB      | TOSHIBA  | M      | G03SCA40 | 0         |           |    |
| 6     | SLOT-MEZZ     | UCSC-C3X60-  | HD4TB      | TOSHIBA  | M      | G03SCA40 | 0         |           |    |
| 7     | SLOT-MEZZ     | UCSC-C3X60-  | HD4TB      | TOSHIBA  | M      | G03SCA40 | 0         |           |    |
| 8     | SLOT-MEZZ     | UCSC-C3X60-  | HD4TB      | TOSHIBA  | M      | G03SCA40 | 0         |           |    |
| 9     | SLOT-MEZZ     | UCSC-C3X60-  | HD4TB      | TOSHIBA  | M      | G03SCA40 | 0         |           |    |
| 10    | SLOT-MEZZ     | UCSC-C3X60-  | HD4TB      | TOSHIBA  | M      | G03SCA40 | 0         |           |    |
| 11    | SLOT-MEZZ     | UCSC-C3X60-  | HD4TB      | TOSHIBA  | M      | G03SCA40 | 0         |           |    |
| 12    | SLOT-MEZZ     | UCSC-C3X60-  | HD4TB      | TOSHIBA  | M      | G03SCA40 | 0         |           |    |
| 13    | SLOT-MEZZ     | UCSC-C3X60-  | HD4TB      | TOSHIBA  | M      | G03SCA40 | 0         |           |    |
| 14    | SLOT-MEZZ     | UCSC-C3X60-  | HD4TB      | TOSHIBA  | M      | G03SCA40 | 0         |           |    |
| 15    | SLOT-MEZZ     | UCS-C3X60-H  | ID4TB      | SEAGATE  | S      | F4000NM0 | 023       |           |    |
| 16    | SLOT-MEZZ     | UCS-C3X60-H  | ID4TB      | SEAGATE  | S      | F4000NM0 | 023       |           |    |
| 19    | SLOT-MEZZ     | UCSC-C3X60-  | HD4TB      | TOSHIBA  | M      | G03SCA40 | 0         |           |    |
| 28    | SLOT-MEZZ     | UCSC-C3X60-  | HD4TB      | TOSHIBA  | M      | G03SCA40 | 0         |           |    |
| 54    | SLOT-MEZZ     | UCSC-C3X60-  | HD6TB      | SEAGATE  | S      | r6000nm0 | 014       |           |    |
| 55    | SLOT-MEZZ     | UCSC-C3X60-  | HD6TB      | SEAGATE  | S      | r6000nm0 | 014       |           |    |
| 56    | SLOT-MEZZ     | UCSC-C3X60-  | HD4TB      | TOSHIBA  | M      | G03SCA40 | 0         |           |    |
| 57    | SLOT-MEZZ     | UCS-HD4T7KS  | 3-E        | WD       | WI     | 04001FYY |           |           |    |
| 58    | SLOT-MEZZ     | UCS-HD4T7KS  | 3-E        | WD       | WI     | 04001FYY |           |           |    |
| 59    | SLOT-MEZZ     | UCS-HD4T7KS  | 3-E        | WD       | WI     | 04001FYY |           |           |    |
| 60    | SLOT-MEZZ     | UCS-HD4T7KS  | 3-E        | WD       | WI     | 04001FYY |           |           |    |
|       |               |              |            |          |        |          |           |           |    |

Server /chassis #

## **Uploading and Activating a PID Catalog**

Â

Caution BMC reboots automatically once a PID catalog is activated.

You must reboot the server after activating a PID catalog.

#### Before you begin

You must log in as a user with admin privileges to perform this task.

| (        | Command or Action                                                                                  | Purpose                                                                                                    |
|----------|----------------------------------------------------------------------------------------------------|----------------------------------------------------------------------------------------------------|
| Step 1   | Server# scope chassis                                                                              | Enters the chassis command mode.                                                                                                    |
| Step 2   | Server#/chassis scope pid-catalog                                                                  | Enters the PID catalog command mode.                                                                                                    |
| Step 3   | Server /chassis/pid-catalog #<br>upload-pid-catalog remote-protocol IP Address<br>PID Catalog file | Specifies the protocol to connect to the remote<br>server. It can be one of the following types:• TFTP• FTP• SFTP• SCP• HTTPNoteThe Cisco UCS C-Series server<br>now supports fingerprint<br>confirmation of the server when<br>you update firmware through a<br>remote server. This option is<br>available only if you choose SCP<br> |
| Step 4 ( | (Optional) Server# /chassis/pid-catalog show<br>detail                                             | Displays the status of the upload.                                                                                                    |
|          |                                                                                                    |                                                                                                    |
| Step 5   | Server#/chassis/pid-catalog activate                                                               | Activates the uploaded PID catalog.                                                                                                    |

This example uploads and activates the PID catalog:

```
Server # scope chassis
Server /chassis # scope pid-catalog
Uploading PID Catalog
Server /chassis/pid-catalog # upload-pid-catalog tftp 10.10.10.10 pid-ctlg-2_0_12_78_01.tar.gz
upload-pid-catalog initialized.
Please check the status using "show detail".
Server /chassis/pid-catalog #
Server /chassis/pid-catalog # show detail
   Upload Status: Upload Successful
   Activation Status: Please Activate Catalog
   Current Activated Version: N/A
Activating the uploaded PID catalog
Server /chassis/pid-catalog # activate
Successfully activated PID catalog
Server /chassis/pid-catalog # show detail
   Upload Status:
   Activation Status: Activation Successful
   Current Activated Version: 2.0(12.78).01
Server /chassis/pid-catalog #
```

## **Deleting a PID Catalog**

### Ŵ

Caution BMC reboots automatically once a PID catalog is deleted.

You must reboot the server after deleting a PID catalog.

#### Before you begin

You must log in as a user with admin privileges to perform this task.

|        | Command or Action                                  | Purpose                                                                                 |
|--------|----------------------------------------------------|-----------------------------------------------------------------------------------------|
| Step 1 | Server# scope chassis                              | Enters the chassis command mode.                                                        |
| Step 2 | Server#/chassis scopepid-catalog                   | Enters the PID catalog command mode.                                                    |
| Step 3 | Server /chassis/pid-catalog # <b>delete</b>        | Enter $\mathbf{y}$ at the confirmation prompt to delete the PID catalog.                |
|        |                                                    | Note You can delete a PID catalog only if it has been previously updated and activated. |
| Step 4 | (Optional) Server#/chassis/pid-catalog show detail | Displays the status of the PID catalog.                                                 |

This example uploads and activates the PID catalog:

```
Server # scope chassis
Server /chassis # scope pid-catalog
Server /chassis/pid-catalog # delete
CIMC will be automatically rebooted after successful deletion of the uploaded catalog file.
Once this is complete, a host reboot will be required for the catalog changes to be reflected
in
the BIOS and host Operating System Continue?[y|N]y
Server /chassis/pid-catalog # show detail
PID Catalog:
    Upload Status: N/A
    Activation Status: N/A
    Current Activated Version: 4.1(0.41)
Server /chassis/pid-catalog #
```

## **Persistent Memory Module**

### **Persistent Memory Modules**

Cisco UCS C-Series Release 4.0(4) introduces support for the Intel<sup>®</sup> Optane<sup>TT</sup> Data Center persistent memory modules on the UCS M5 servers that are based on the Second Generation Intel<sup>®</sup> Xeon<sup>®</sup> Scalable processors. These persistent memory modules can be used only with the Second Generation Intel<sup>®</sup> Xeon<sup>®</sup> Scalable processors.

Persistent memory modules are non-volatile memory modules that bring together the low latency of memory and the persistence of storage. Data stored in persistent memory modules can be accessed quickly compared to other storage devices, and is retained across power cycles.

For detailed information about configuring persistent memory modules, see the Cisco UCS: Configuring and Managing Intel<sup>®</sup> Optane<sup>™</sup> Data Center Persistent Memory Modules Guide.

I